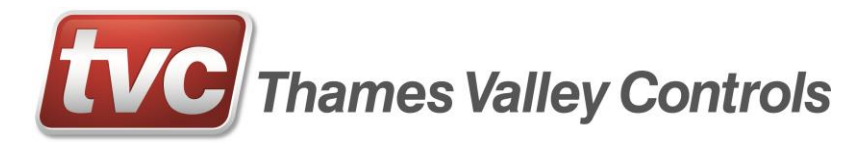

# EMU3 (Ver 2.00)

# Installation & Commissioning Manual (including Network Communications)

TVL314 Issue No. 8 20/08/2015

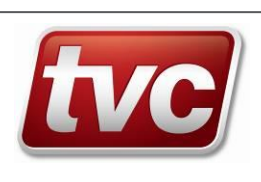

# **Contents**

| 1 | IN                       | VTRODUCTION                                                                               | 7        |
|---|--------------------------|-------------------------------------------------------------------------------------------|----------|
| 2 | M                        | OUNTING                                                                                   | 7        |
| 3 | W                        | IRING                                                                                     | 7        |
|   | 3.1<br>3.2<br>3.3<br>3.4 | VOLTAGE RANGE SELECTION<br>Equipment type wiring<br>Linking to Slaves<br>Linking to Ethos |          |
| 4 | IN                       | NTIAL SETUP                                                                               | 13       |
| • | 4 1                      |                                                                                           | 12       |
|   | 4.1                      | CONFIGURING                                                                               | 15       |
| 5 | ст                       | ΓΑΤΗΣ 8. Ι ΩCIN SCREENS                                                                   | 16       |
| 5 | 51                       | IATUS & LOGIN SCREENS                                                                     | 10       |
|   | 5.1                      | MAIN STATUS SCREEN                                                                        | 16       |
|   | 5.2                      | GROUP STATUS SCREEN                                                                       | 19       |
|   | 5.5<br>5.4               | EMU STATUSES                                                                              | 19       |
|   | 5.5                      | LOGIN SCREENS                                                                             |          |
| , | м                        | Α ΤΝΙ Ν ΑΤΡΝΙΤΙ                                                                           |          |
| 0 | IVI                      |                                                                                           |          |
|   | 6.1                      | LOGOUT                                                                                    | 24       |
|   | 6.2                      | CONFIRM PRESENCE                                                                          | 24       |
|   | 6.3                      | KEASON FOR VISIT                                                                          | 24       |
|   | 0.4<br>6 5               | CHANGE FASS WORD                                                                          | 24       |
|   | 6.6                      | VIEW INCOMENTS                                                                            |          |
|   | 6.6                      | 6.1 Main View Event Screen                                                                |          |
|   | 6.7                      | Fixcodes                                                                                  | 27       |
|   | 6.8                      | TEST PHONE CALL                                                                           | 28       |
|   | 6.9                      | CONFIGURATION                                                                             | 29       |
|   | 6.9                      | 9.1 Group Setup                                                                           | 29       |
|   | 0.9                      | 9.2 Identification                                                                        | 29<br>20 |
|   | 6.9                      | 9.5 Startup Commis                                                                        | 29<br>30 |
|   | 6.9                      | 9.5 Output Config                                                                         |          |
|   | 6.9                      | 9.6 Reporting                                                                             | 31       |
|   | 6.9                      | 9.7 Users                                                                                 | 32       |
|   | 6.9                      | 9.8 LiftWatch                                                                             | 32       |
|   | 6.9                      | 9.9 Features                                                                              |          |
|   | 6.10                     | COMMISSION                                                                                | 40       |
|   | 0.1<br>6.1               | 10.1 Personally<br>10.2 Equipment Type                                                    | 40<br>11 |
|   | 6.1                      | 10.2 Equipment Type                                                                       |          |
|   | 6.1                      | 10.4 Ethos Serial link (Only seen if Equipment type "LIFT" is selected at 6.10.2)         |          |
|   | 6.1                      | 10.5 Manual gates (Only seen if Equipment type "LIFT" is selected at 6.10.2)              | 41       |
|   | 6.1                      | 10.6 CSL Module (Only seen if eXpansion Input card is added)                              | 41       |
|   | 6.1                      | 10.7 Rear Doors (Only seen if eXpansion Input card is added)                              |          |
|   | 6.1                      | 10.8 Safety Chain (Only seen if eXpansion Input card is added)                            |          |
|   | 0.1<br>6 1               | 10.9 FOSILION INALCATION                                                                  | 424      |
|   | 6.1                      | 10.10 Group Setup                                                                         | 43<br>13 |
|   | 6.1                      | 10.12 Phone Numbers A                                                                     |          |
|   | 6.1                      | 10.13 Reporting                                                                           | 45       |
|   | 6.1                      | 10.14 LiftWatch (Only seen if the "LIFT" equipment type was selected at 6.10.2)           | 45       |
|   | 6.11                     | TRACE LOG                                                                                 | 47       |
|   | 6.12                     | SETUP                                                                                     | 48       |

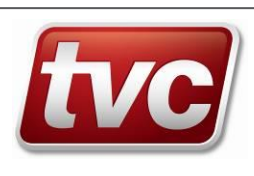

| 6.1  | 12.1 Battery Status                     |    |
|------|-----------------------------------------|----|
| 6.13 | SET TIME AND DATE                       |    |
| 6.14 | SWITCH APPLICATION                      | 49 |
| 7 AI | PPENDIX                                 | 50 |
| 7.1  | Event Codes                             |    |
| 7.2  | Menu Map                                |    |
| 7.5  | AUXILIARY WIRING DETAILS                |    |
| 7.6  | EMU TO ETHOS WIRING LOOM                |    |
| 7.7  | NON-INVASIVE MONITORING UNIT PARAMETERS | 64 |
| 8 F. | A.Q                                     | 65 |

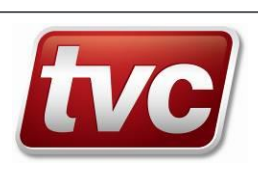

# **List of Tables**

| Input & Output Voltage Ratings                 |    |
|------------------------------------------------|----|
| Interface Rail resistor blocks                 |    |
| Lift I/O Mapping                               |    |
| MRL Lift I/O Mapping                           |    |
| Escalator I/O Mapping                          |    |
| Airbridge I/O Mapping                          |    |
| Commissioning steps                            |    |
| Ontional Features                              |    |
| Event Codes                                    |    |
| Main Menu                                      |    |
| Commissioning Menu                             | 54 |
| Configuration Menu                             |    |
| Logical Inputs                                 | 58 |
| Logical Autouts                                |    |
| F A O                                          |    |
| <u>r • • • • • • • • • • • • • • • • • • •</u> |    |

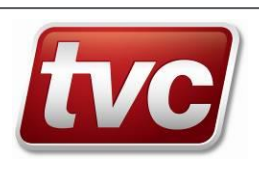

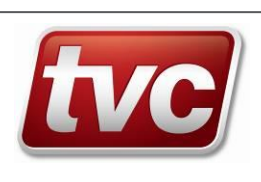

# 1 INTRODUCTION

The EMU 3 Master unit comes in four variants depending on the type of communication module fitted. Module consist of: - PSTN for standard telephone connections, GSM for mobile phone data communication, Ethernet for network connections, and Micro Exchange, where a PSTN connection has to be shared between the EMU and an auto-dialler. Each type of communication has its own individual requirement, which is detailed later. The general installation is simplified by the easy removal of all the electronics from the EMU case. This enables the wiring to be routed in a convenient manner, from an interface rail mounted within the controller to the EMU itself. When all the connections are made there is an initial setup procedure that commissions the EMU to the signals and features required for the site.

# 2 MOUNTING

The location should be chosen bearing in mind that the lid opens down. Dimensions in mm: - 350 wide x 345 high x 105 deep

To help installation the electronics are mounted on an easily removed back plate. Unscrewing the top thumbscrew and disconnecting the back plate earth strap allows this assembly to be lifted out. The enclosure can then be mounted at a convenient location and the conduit entries drilled.

For any GSM versions, further consideration needs to be taken regarding the mounting of the GSM Aerial as this will determine the reliability of future communications. In general the aerial should be mounted vertically in a static location as high as possible and close to an external wall or window. If required a GSM extension lead can be supplied for this purpose. It is also important to avoid being close to any other sensitive electronics and in particular it should be at least one meter away from any other GSM aerial and at a different height. Avoid mounting the aerial close to any metal work that is likely to screen it from the GSM radio signal and in particular avoid locating it inside metal enclosures, lift shafts, basements or close to heavy electrical machines.

The best guide to mounting the aerial is the signal strength, which can be monitored on the Main Status Screen (5.1). A good signal strength will have a value in the range 15 to 31 while a signal below 10 is likely to prove intermittent. A value of 99 indicates no signal at all. Try moving the aerial to different locations and checking the signal strength, but be aware that holding the aerial in your hand can change its sensitivity.

# 3 WIRING

EMU 3 requires a 240v mains supply, independent of the controller's supply, via 2.5mm<sup>2</sup> twin and earth from a 5A-fused spur. Main wiring runs should be installed with conduit protection compatible with the existing electrical installation.

The Main Inputs MI 1-16 at the bottom of the EMU mother board are provided for monitoring the equipment's control signals while the inputs at the top right are for auxiliary low voltage signals. Space is provided behind the back plate to allow wires to be routed to their appropriate connectors before the back plate and its electronics are replaced. Routing of wires across the surface of the motherboard or between the motherboard and the other processor cards MUST BE AVOIDED.

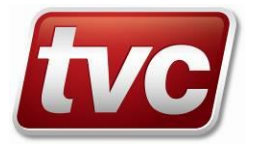

A printed label on the inside of the lid details the signal designations for a Lift application and allows auxiliary signals and non-lift applications to be marked up. Use this to detail any special signals used for a specific application.

All controller signals are to be wired through the EMU 3 interface rail terminals, which provide suitable signal conditioning to prevent external wiring faults from affecting the controllers operation. Signals that share a common return path should be wired separately between the EMU 3 and the interface rail, but may be linked up on the controller side of the interface rail. All the main lift input signals and the alarm circuit monitoring can be connected through a 36 way multi core cable, with the TFC and BFC output signals being wired separately. This signal separation is important as the output signals potentially carry unconditioned voltages. Table 2 – Lift I/O Mapping details the input allocation for a Lift application.

#### 3.1 Voltage range selection

For the main equipment inputs the interface rail and the links SW 2-17 above each of the MI inputs determine the operating voltage range. The links are used to prevent false triggering in the same way as changing the opto-isolator would on EMU 1. In 2014 the Main Input sensitivity was changed to make the input work with the 12V wetting supply when wired directly, all other inputs and outputs remained the same. These mother boards will have their 400.level label marker with "048105 rev3 iss4". **New Sensitivity** 

| Main Input MI 1- 16                 | Link to the Left (2-3)  | Link to the Right (1- 2)    |
|-------------------------------------|-------------------------|-----------------------------|
|                                     | Standard sensitivity    | Low sensitivity             |
| Via standard 47K interface rail     | 77V – 240V AC/DC        | 205V – 240V AC/DC           |
| Via low voltage 5.5K interface rail | 18V – 175V AC/DC        | 45V – 175V AC/DC            |
| Direct wire, no interface resistors | 10V – 150V AC/DC        | 23V – 150V AC/DC            |
| riginal Sensitivity                 |                         | ·                           |
| Main Input MI 1- 16                 | Link to the Left (2-3)  | Link to the Right (1- 2)    |
|                                     | Standard sensitivity    | Low sensitivity             |
| Via standard 47K interface rail     | 70V – 240V AC/DC        | 195V – 240V AC/DC           |
| Via low voltage 5.5K interface rail | 20V – 175V AC/DC        | 55V – 175V AC/DC            |
| Direct wire, no interface resistors | 14V – 150V AC/DC        | 40V – 150V AC/DC            |
| ll Boards                           |                         |                             |
| Low Voltage Inputs                  |                         |                             |
| Auxiliary Inputs AI 1 – 4           | 9V – 30                 | V AC/DC                     |
| Alarm Supply ALS & Alarm Push ALM   | 4.5V – 26V AC/DC        |                             |
| TAM                                 | Is tracked to the WET s | upply and is not volt free. |

| Main Outputs MO 1 - 4 | Contact Rating |
|-----------------------|----------------|
| AC                    | 250V 5A        |
| DC                    | 30V 5A         |

#### Input & Output Voltage Ratings

| Value                                                                         | <b>Resistor Only</b> | <b>Resistor + Bridge</b> | <b>Top Colour</b> |             |
|-------------------------------------------------------------------------------|----------------------|--------------------------|-------------------|-------------|
| 47k                                                                           |                      | 2007100.1                | CLEAR             | EMU 1/EMU 3 |
| 5.6k                                                                          | 2007100.7            | 2007100.8                | RED               | EMU 3       |
| All blocks with a bridge in have their terminals coloured Red, Black & Green. |                      |                          |                   |             |

**Interface Rail resistor blocks** 

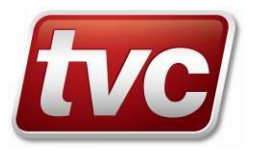

## 3.1.1 EMU specific I/O

The majority of the EMU's I/O is general purpose with its function being dependent on the equipment being monitored and the allocations made during commissioning. There is however a few inputs and outputs that are specific to the EMU's function and can't be used for other purposes: -

| outputs t     | nut ute speetite to the           | Entre 5 renetion and can t be used i                                                                                              | or other purposes.                                                                                                    |
|---------------|-----------------------------------|----------------------------------------------------------------------------------------------------|----------------------------------------------------------------------------------------------------|
| Aux<br>Supply | WET + &                           | 12V 400ma Auxiliary Supply                                                                                                    | Provides wetting current for auxiliary input<br>circuits or a supply for auxiliary equipment such<br>as the Micro Exchange.                                                                         |
| AI 5          | ТАМР                              | <b>EMU Cabinet tamper micro switch</b><br><b>input.</b> Internally tracked to WET.                                                | Optional feature provides an alert event if the EMU cabinet is opened without a TVC engineer login.                                                                                                 |
| AI 6          | AUXS                              | <b>Wetting supply monitor.</b> Internally tracked to monitor the WET supply.                                                      | Provides an alert event if the wetting supply fails, and so possibly monitoring is lost.                                                                                                    |
| AI 7          | ALM                               | Low Voltage Input for the alarm verification circuit.                                                                             | Lift alarm verification input with fail safe.                                                                                                    |
| AI 8          | ALS                               | Alarm Circuit Supply monitor.<br>Internally tracked through ALSC contact.                                                         | Monitors the alarm circuit voltage periodically when ALSC is triggered                                                                                                    |
| MO 5          | ALSC<br>Alarm Supply Connect      | <b>LS 5</b> connects the alarm circuit supply to the EMU's input for a periodic supply test.                                      | The test can be triggered manually through the " <u>Test Alarm Supply</u> " Setup menu item <u>6.12</u> .                                                                                           |
| MO 6          | ALV<br>Verified Alarm             | <b>LS 6</b> output to trigger an autodialler when a verified trapping is detected.                                                | If ALE is not enabled the ALM input is passed directly through to ALV as a failsafe alarm by-<br>pass.                                                                                              |
| MO 7          | ALE<br>Alarm Enable               | <b>LS 7</b> enable the verified alarm circuit 15 seconds after an EMU reset.<br>Also provides a charging voltage for the battery. | This output provides a failsafe alarm by-pass if<br>the EMU fails. It also provides a charging<br>voltage to the Battery and so should NEVER be<br>disabled, even if the alarm circuit is not used. |
| MO 8          | <b>DISC</b><br>Disconnect Charger | LS 8 periodically disconnect the charger as part of the battery test.                                                             | The test can be triggered manually through the TEST option on the " <u>Battery Status</u> " screen in Setup 6 12 1                                                                                  |

# 3.2 <u>Equipment type wiring</u>

When an equipment type is selected as part of commissioning (See section 6.10.2) the Input and Output terminals are automatically mapped to a set of logical I/O required for that application. This default configuration can be adjusted during commissioning to suit a particular application, but forms a starting point for that process.

#### 3.2.1 Lift Equipment

When a Lift application is selected as part of commissioning the Main Input terminals MI 1-16 are automatically mapped to the logical input signals required by the LiftWatch monitoring software. The majority of these signals are the same as those for EMU 1. However there are some important differences.

**Door Open Limit (DOL)** A signal to indicate that the doors are fully open. If a signal is not available then this input can be disabled in configuration. However the LiftWatch "Door open time" must be set to the time the door takes to open. (See Section 6.10.13)

**Door Zone (DZ)** This needs to be a true indication of the lift entering/leaving the door zone. While the lift is travelling it may be used to count floor levels and so determine lift position, provided this option is selected during commissioning. (See Section 6.10.8)

**Demand (UDF)** A new signal that picks up the early stage of a lift cycle such as a Ramp or Break lifting. *This was labelled as (DMD) before the Mk 2 Interface was released.* 

Alarm Supply (ALS) A new low voltage input which monitors the alarm circuit power supply. This input is only activated periodically and so the LED input indicator will only illuminate when an alarm supply

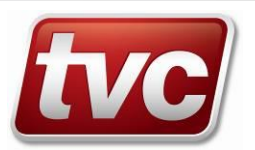

test is performed through the Setup menu. (See Section 6.12). This avoids a constant drain being placed on the alarm supply if the old fashioned flag cells are used.

| - ippiopi |                          | ed to be selected for       | eden of the connections described.                |                                        |
|-----------|--------------------------|-----------------------------|---------------------------------------------------|----------------------------------------|
| Term ID   | Cable Colour             | Signal                      | Connection                                        | Notes                                  |
| MI 1A     | Red                      | MS                          | Wire to the supply that feeds the control panel   |                                        |
| MI 1B     | White                    | Main Supply                 | and shaft after any input fusing.                 |                                        |
| MI 2A     | Blue                     | TTR                         | Wire to a point that is supplied or cut by use of |                                        |
| MI 2B     | Green                    | Car top/panel test control  | the car top or panel test control.                |                                        |
| MI 3A     | Brown                    | GE (PSC)                    | Wired to a point at the end of the primary        |                                        |
| MI 3B     | Purple                   | Primary Safety Circuit      | safety circuit before the gate feed               |                                        |
| MI 4A     | Yellow                   | CG                          | Wired to a point after the car gate locks         |                                        |
| MI 4R     | Black                    | Car Gate                    |                                                   |                                        |
|           | Diack                    |                             | Wired to a point after the landing door looks     |                                        |
|           | Light Plug               | Gete Look                   |                                                   |                                        |
|           |                          |                             | Wine to a point that is according an act when the | Much remain functional subils lift is  |
| IVII DA   | Orange                   |                             | When to a point that is supplied or cut when the  | Must remain functional while lift is   |
| IVII 6B   | Grey                     | Door Zone                   | lift moves into or out of the door zone.          | moving if it is to be used for lift    |
|           |                          | ••                          | - · · · · · · · · · · · · · · · · · · ·           | position.                              |
| MI /A     | White/Red                | OC                          | I ypically wired across the coil of the contactor |                                        |
| MI 7B     | Yellow/Red               | Open Contactor              | that makes the door open.                         |                                        |
|           |                          | CC                          | Typically wired across the coil of the contactor  |                                        |
| MI 8A     | White/Blue               | Close Contactor             | that makes the door close                         |                                        |
| MI 8B     | Yellow/Blue              | PRLK                        | Landing doors closed (but not locked) signal.     | Manual gates option – auto doors       |
|           |                          | Pre-Lock                    |                                                   | may use SUP for pre-lock monitoring    |
| MI 9A     | White/Green              | DOL                         | Wire to a point that is supplied or cut when      | If not available disable the input and |
| MI 9B     | Yellow/Green             | Door Open Limit             | the door is fully open                            | set the Door open time (See 6.10.13)   |
| MI 10A    | White/Brown              | UDF (DMD)                   | Signal to indicate the start of the lift cycle.   | Monitor break or ramp lifting. If not  |
| MI 10B    | Yellow/Brown             | Demand                      |                                                   | available disable the input.           |
| MI 11A    | White/Purple             | UP                          | Typically wired across the contactor that         | ·                                      |
| MI 11B    | Yellow/Purple            | Up Contactor                | causes or indicates Up movement.                  |                                        |
| MI 12A    | Red/Black                | DN                          | Typically wired across the contactor that         |                                        |
| MI 12B    | Green/Black              | Down Contactor              | causes or indicates Down movement.                |                                        |
| MI 13A    | Red/Blue                 | I PF                        | Wire to the supply that feeds the landing call    | For buttons that ground their inputs   |
| MI 13B    | Green/Blue               | Landing Push Feed           | buttons after any fusing                          | Monitor the call card supply           |
| MI 144    | Red/Brown                | Lunding Fush Fush           | Wire to a point that is supplied or cut when on   | inoritor the oan oard ouppry.          |
| MI 1/R    | Green/Red                | On Independent Service      | independent service                               |                                        |
|           | Oreen/Neu<br>Orengo/Pluo |                             | Wire to a point that is supplied or out by use of |                                        |
|           | Orange/Groop             | Con Eiro Sonvico            | the fire convice switch                           |                                        |
| MI 16A    | Orange/Green             |                             | Chara input for supplementary reporting. Con      |                                        |
|           |                          | JPI<br>Cumplementer vien ut | Spare input for supplementary reporting. Can      |                                        |
| MI 16B    |                          |                             | be used for pre-lock monitoring on auto doors.    |                                        |
| MO 1A     | Wired in Singles         | TFC                         | Output 1 to place a car call to the highest floor |                                        |
| MO 1B     |                          | I op Floor Call             | level.                                            |                                        |
| MO 2A     | Wired in Singles         | BFC                         | Output 2 to place a car call to the lowest floor  |                                        |
| MO 2B     |                          | Bottom Floor Call           | level.                                            |                                        |
| ALM 1     | Grey/Green               | ALM                         | Wired across the bell or a contact that           | See EMU Specific I/O (3.1.1)           |
| ALM 2     | Grey/Blue                | Alarm Push                  | supplies voltage when the alarm is pressed.       |                                        |
| ALS 1     | Grey/Brown               | ALS                         | Wired across the supply to the alarm circuit.     | See EMU Specific I/O (3.1.1)           |
| ALS 2     | Grey/Blue                | Alarm Supply                |                                                   | · · · · ·                              |
| ALV 1     | -                        | ALV                         | Output (LS6) to trigger an auto-dialler when a    | Also triggers if push is held for 10   |
| ALV 2     |                          | Verified Alarm              | trapping is verified.                             | seconds or EMU is faulty.              |

**3.2.1.1** Lift I/O Mapping (Mk 2 Interface) Appropriate returns need to be selected for each of the connections described.

Lift I/O Mapping

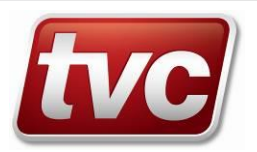

#### 3.2.2 Escalator

| Term             | ID     | Cable Colour                | Signal                          | Connection                                                                                                    | Reported Event                                                                                                    |
|------------------|--------|-----------------------------|---------------------------------|----------------------------------------------------------------------------------------------------|----------------------------------------------------------------------------------------------------|
| MI 1A            | A      | Red                         | Moving Up                       | Escalator Controller Output Relay provides voltage to the EMU, when the escalator is running in the UP direction.                                                                                                    | Started Moving Up /                                                                                                    |
| MI 1E            | B      | White                       | IP_UP                           |                                                                                                    | Stopped Moving Up                                                                                                    |
| MI 24            | A      | Blue                        | Moving Down                     | Escalator Controller Output Relay provides voltage to the EMU when the escalator is running in the DOWN direction.                                                                                                    | Started Moving Down /                                                                                                    |
| MI 28            | B      | Green                       | IP_DN                           |                                                                                                    | Stopped Moving Down                                                                                                    |
| MI 3A<br>MI 3E   | A<br>B | Brown<br>Purple             | Main Supply<br>IP_MS            | Escalator Controller Output provides voltage<br>when all the Escalator supplies are healthy and<br>reports a fault on the loss of this input. Should<br>monitor both the high voltage supply for the<br>motors and the low voltage supply for the logic.               | if IP_UP & IP_DN off:-<br>Regained Main Supply/<br>Lost main Supply<br>if IP_UP or IP_DN on:-<br>Main supply signal fault/<br>Main supply not faulty |
| MI 44<br>MI 4E   | A<br>B | Yellow<br>Black             | Equipment Flt<br>IP_GF          | Escalator Controller Output Relay provides voltage when the escalator has stopped due any fault condition.                                                                                                    | if IP_UP & IP_DN off:-<br>Equipment Flt /<br>Equipment OK                                                                                            |
|                  |        | Sigi                        | nals below this point are s     | upplementary, providing more accurate reportin                                                                                                    | g if used.                                                                                                    |
| MI 54            | A      | Pink                        | Emergency Stop                  | Escalator Controller Output Relay provides voltage when the escalator is required to stop due the Emergency stop button being pressed.                                                                                                    | Emergency Stop/                                                                                                    |
| MI 58            | B      | Light Blue                  | IP_STOP_EMG                     |                                                                                                    | Emergency OK                                                                                                    |
| MI 64<br>MI 66   | A<br>B | Orange<br>Grey              | Fire Alm. Stop<br>IP_STOP_FIRE  | Escalator Controller Output Relay provides<br>voltage when the escalator is required to stop<br>due to a suspected fire condition, either within the<br>equipment or if interfaced to the fire alarm<br>system, within the building.                                   | Fire Alarm Stop/<br>Fire Alarm OK                                                                                                    |
| MI 77<br>MI 76   | A<br>B | White/Red<br>Yellow/Red     | Engineer Access<br>IP_ENG       | Escalator Controller Output Relay provides<br>voltage when an inspection cover is opened,<br>indicating the presence of an Engineer working<br>on the escalator. It also turns recording off to<br>prevent his activity on the escalator causing<br>reportable faults. | Engineer Access,<br>Recording Off /<br>Engineer Access Ends,<br>Recording On                                                                         |
| MI 84            | A      | White/Blue                  | Motor Fault                     | Escalator Controller Output Relay provides voltage when a Motor fault occurs.                                                                                                    | Motor Fault/                                                                                                    |
| MI 86            | B      | Yellow/Blue                 | IP_MOTOR                        |                                                                                                    | Motor OK                                                                                                    |
| MI 94            | A      | White/Green                 | Step Band Flt                   | Escalator Controller Output Relay provides voltage when a Step Band fault occurs.                                                                                                    | Step Band Fault/                                                                                                    |
| MI 96            | B      | Yellow/Green                | IP_STEP_BAND                    |                                                                                                    | Step Band OK                                                                                                    |
| MI 104           | A      | White/Brown                 | Step Inlet Flt                  | Escalator Controller Output Relay provides voltage when a Step Inlet fault occurs.                                                                                                    | Step Band Entry Fault/                                                                                                    |
| MI 105           | B      | Yellow/Brown                | IP_STEP_INLET                   |                                                                                                    | Step Band Entry OK                                                                                                    |
| MI 11/           | A      | White/Purple                | Handrail Broke                  | Escalator Controller Output Relay provides voltage when a Handrail broken fault occurs.                                                                                                    | Handrail Broken/                                                                                                    |
| MI 11E           | B      | Yellow/Purple               | IP_HRAIL_BROKE                  |                                                                                                    | Handrail OK                                                                                                    |
| MI 12/           | A      | Red/Black                   | Handrail Entry                  | Escalator Controller Output Relay provides voltage when a Handrail entry fault occurs.                                                                                                    | Handrail Entry Fault/                                                                                                    |
| MI 12E           | B      | Green/Black                 | IP_HRAIL_ENTRY                  |                                                                                                    | Handrail Entry OK                                                                                                    |
| MI 13/           | A      | Red/Blue                    | Break Release                   | Escalator Controller Output Relay provides voltage when a Break release fault occurs.                                                                                                    | Break Release Fault/                                                                                                    |
| MI 13E           | B      | Green/Blue                  | IP_BREAK_REL                    |                                                                                                    | Break Release OK                                                                                                    |
| MI 144           | A      | Red/Brown                   | Break Adjust                    | Escalator Controller Output Relay provides voltage when Break Adjustment is required.                                                                                                    | Break Adjustment Fault/                                                                                                    |
| MI 146           | B      | Green/Red                   | IP_BREAK_ADJ                    |                                                                                                    | Break Adjustment OK                                                                                                    |
| MI 154<br>MI 156 | A<br>B | Orange/Blue<br>Orange/Green | Low Oil Level                   | Escalator Controller Output Relay provides voltage when the Oil level gets low.                                                                                                    | Oil Level Low/<br>Oil Level OK                                                                                                    |
| MI 164<br>MI 168 | A<br>B | Blue/Black<br>Purple/Black  | Interface OK<br>IP_INTERFACE_OK | Escalator Controller Output provides voltage<br>when the wetting supply to the escalator's status<br>relay contacts is healthy. I.e. the supply to the<br>EMU's inputs is good and reports a fault on the<br>loss of this input.                                       | Interface Supply OK/<br>Interface Supply fault                                                                                                    |

**Escalator I/O Mapping** 

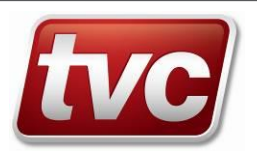

#### **3.2.3** MRL Lifts (Using Auxiliary Inputs to accommodate lower voltages)

| Term ID | Cable Colour | Signal | Connection                      | Notes      |
|---------|--------------|--------|---------------------------------|------------|
| AI 1A   | Red          | ENG    | Engineer Key Switch             |            |
| AI 1B   | White        |        |                                 |            |
| AI 2A   | Blue         | NIS2   | Not In Service Indicator        |            |
| AI 2B   | Green        |        |                                 |            |
| AI 3A   | Brown        | AlmPr  | Alarm Pressed (Across the Bell) |            |
| AI 3B   | Purple       |        |                                 |            |
| AI 4A   | Yellow       | NOP4   | Not Operational Indicator       | Active Low |
| AI 4B   | Black        |        |                                 |            |

MRL Lift I/O Mapping

#### 3.2.4 Airbridge

| Term ID | Cable Colour | Signal | Connection               | Notes |
|---------|--------------|--------|--------------------------|-------|
| MI 1A   | Red          | ENG    | Engineer Key Switch      |       |
| MI 1B   | White        |        |                          |       |
| MI 2A   | Blue         | NIS2   | Not In Service Indicator |       |
| MI 2B   | Green        |        |                          |       |
| MI 3A   | Brown        | FLT3   | Fault indicated.         |       |
| MI 3B   | Purple       |        |                          |       |
| MI 4A   | Yellow       | SUP    |                          |       |
| MI 4B   | Black        |        |                          |       |
| MI 5A   | Pink         | NOP5   | Not Operational Signal   |       |
| MI 5B   | Light Blue   |        |                          |       |

#### Airbridge I/O Mapping

# 3.3 *Linking to Slaves*

The wiring of a Master EMU 3 to Slave EMU 3's is via a CAN Bus system. This is different to and NOT COMPATIBLE WITH EMU 1. The most significant difference is the need for the bus to be terminated with 120-Ohm resistors at the two ends of the Bus; jumpers J3 & J4 are provided for this purpose. On the EMU's at both ends of the linking cable, these jumpers should link pins 2&3, while on all the intermediate units they should be moved to link pins 1&2.

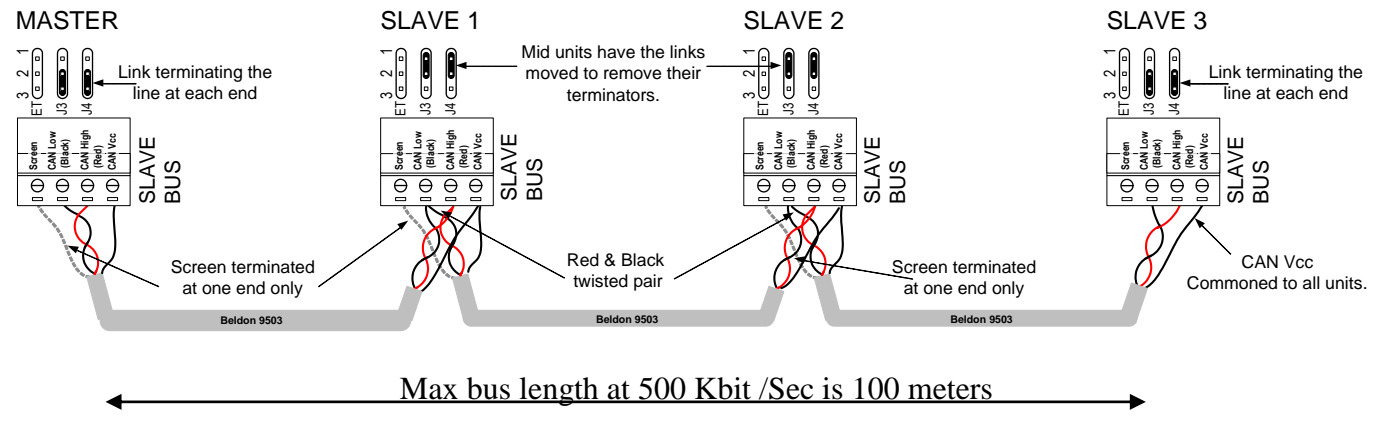

# 3.4 Linking to Ethos

Connecting an EMU 3 to the ethos lift controller using a serial connection is made using the CAN 2 port on the EMU's serial card and an ethos style lead. For the connection to operate properly the emu and ethos serial ports must be set to the same baud rate, this is detailed in section **6.9.3**. For connections to the ethos panel please refer to the engineering drawings.

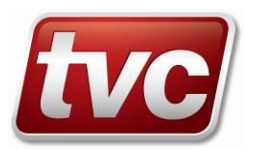

# 4 INITIAL SETUP

Check the slide switch on the left of the CPU card. This should be in its lower position for normal running. The middle and upper settings are for testing and software loading, respectively.

## 4.1 Commissioning

Before EMU 3 can start reporting, it needs to be commissioned and then see a successful lift cycle. The following section outlines this procedure and references more detailed sections that describe the commissioning in more detail. Selections are made using the Left Hand Soft Key (LHSK) and Right Hand Soft Key (RHSK) and the Navigation Buttons, while Text and Numeric entries are made using the mobile phone style keypad.

| Step                  | Section | Operation                                                                   |
|-----------------------|---------|-----------------------------------------------------------------------------|
| Login as TVC          | 5.5     | LHSK to get login list and LHSK again to select "TVC". Enter                |
| from the Main         |         | the login code on the keypad & OK with the LHSK. Engineer on                |
| Status Screen.        |         | site LED comes on.                                                          |
| Check Date and        | 6.13    | This is shown at the top of the display. If not showing the current         |
| time.                 |         | time select Main MENU with LHSK and scroll down to the 12 <sup>th</sup>     |
|                       |         | item, "Set Time / Date". Use LHSK to select. RHSK to return                 |
|                       |         | BACK to the previous level.                                                 |
| Start                 | 6.10    | From the top of Main MENU select the 9 <sup>th</sup> item "Commission", and |
| Commissioning         |         | then scroll down to "Restart from default" and select with LHSK.            |
| Personality           | 6.10.1  | Select customer specific defaults or standard EMU using the                 |
|                       |         | LHSK.                                                                       |
| Equipment Type        | 6.10.2  | Select the Equipment Type to be monitored with LHSK.                        |
|                       |         | i.e. "LIFT"                                                                 |
| Ethos Serial link     | 6.10.3  | This Screen is only seen if "LIFT" was selected in 6.10.2                   |
|                       |         | Select NO if wired conventionally , and then OK with LHSK                   |
| Manual Gates          | 6.10.4  | This Screen is only seen if "LIFT" was selected in 6.10.2                   |
|                       |         | Select NO if powered doors are fitted, and then OK with                     |
|                       |         | LHSK                                                                        |
| Floor Level           | 6.10.8  | If DZ is wired to a signal that registers each level as it passes, then     |
| Туре                  |         | floor level can be left at "COUNT" otherwise change to "NO"                 |
| (Position Indication) |         | Scroll down until LHSK label show Finish and then select it.                |

#### From this point on settings can be changed later using "Configuration"

| Group Setup    | 6.10.9  | If no slaves are present then just scroll down to Finish. Otherwise   |  |
|----------------|---------|-----------------------------------------------------------------------|--|
| Set the number |         | use LHSK to change the Number of Slaves in this group, and if this    |  |
| of Slaves      |         | is not the Master to set the group ID of the slave.                   |  |
|                |         | Scroll down until LHSK label show Finish and then select it.          |  |
| Identification | 6.10.10 | The following must be set by selecting CHANGE with LHSK.              |  |
|                |         | <b>EMU Identifier</b> . Enter a 4 digit identifier in the form "0123" |  |
|                |         | Other entries are made as a mobile phone text message would be.       |  |
|                |         | Scroll down until LHSK label show Finish and then select it.          |  |

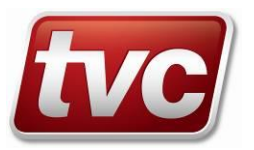

| Phone Number A                | 6.10.11 | The following must be set by selecting CHANGE with LHSK.<br>Number. Enter the primary telephone number to dial for the<br>central system using the keypad.<br>Scroll down until LHSK label show Finish and then select it. |  |  |
|-------------------------------|---------|----------------------------------------------------------------------------------------------------|--|--|
| Reporting                     | 6.10.12 | Scroll down until LHSK label show Finish and then select it.                                                                                                    |  |  |
| LiftWatch                     | 6.10.13 | Review the default settings for the Lift monitoring timers. If no DOL input set "Door Open Time" to the actual opening time for this lift.                                                                                 |  |  |
| Commission<br>review complete |         | Select BACK with RHSK to display the Main Status Screen                                                                                                    |  |  |
| Run the Lift                  | 6.10    | Review the "Waiting for" sequence until a full cycle is seen.                                                                                                    |  |  |
| Return to<br>Commission       |         | Select Main "Menu" and then "Commission".                                                                                                    |  |  |
| Start Monitoring              |         | Select Item 5 "Start Monitoring" If a complete lift cycle has been monitored the screen will confirm that monitoring has started.                                                                                          |  |  |

Commissioning steps

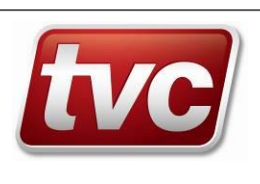

# 4.2 <u>Configuring</u>

Configuration is the 9<sup>th</sup> Item on the Main Menu and allows the changing of some of the settings made during commissioning and the addition of a number of optional EMU features which may be require for a particular installation.

# 4.2.1 Optional Features

| Lift Test              | 6.9.9.1  | Sets when and how many times the EMU will actively test the lift.   |  |  |
|------------------------|----------|---------------------------------------------------------------------|--|--|
| Non-Invasive           | 6992     | As the EMU I LSA test program.                                      |  |  |
| Monitoring             | 0.7.7.2  | the CAN link                                                        |  |  |
| Ethos Come             | 6003     | Set if this EMIL is part of an Ethos Panel and wired serially       |  |  |
| Manual Gatas           | 6001     | Set in this EWO is part of an Ethos I and and whed senany.          |  |  |
| Fina Safaty Alart      | 6005     | Set S II the Ent is operating with Manual Oates.                    |  |  |
| Eng. Safety Alert      | 0.9.9.3  | Enable the Engineer Safety alert feature for EOS protection. Will   |  |  |
|                        |          | Confirmation timer expires. The EMIL will issue a warning sound     |  |  |
|                        |          | for the Warning time before conformation timer expires              |  |  |
| Motor Doom             | 6006     | Fighter the Motor Doom Intruder feature. This requires the feature  |  |  |
| MOLOF ROOM             | 0.9.9.0  | Enables the Motor Room Intruder feature. This requires the feature  |  |  |
| Intruder               |          | Logical Input 5 (MDINIT) using "Input Config"                       |  |  |
| Clasfe Internal an     | 6007     | Logical input 5 (MKINT) using input Coning                          |  |  |
| Shaft Intruder         | 0.9.9.7  | Enables the Shaft Intruder feature. This requires the feature to be |  |  |
|                        |          | enabled, and then a spare Physical input to be mapped to the        |  |  |
| <b>O</b> 1' 4 <b>T</b> | 6000     | Logical input 4 (SHAFT) using input Config                          |  |  |
| Cabinet Tamper         | 6.9.9.8  | Allows the cabinet tamper feature to be disabled and the timers     |  |  |
|                        | 6000     | adjusted.                                                           |  |  |
| Alarm Trapping         | 6.9.9.9  | Allows the alarm verification feature to be disabled and the timers |  |  |
| <b>T 1</b> . <b>1</b>  | 60010    | adjusted.                                                           |  |  |
| Isolation              | 6.9.9.10 | Enables a Time Program with manual override to Isolate a Lift. A    |  |  |
| Program                |          | feature requested for Network Rail. The Logical Output 22           |  |  |
|                        |          | (ISOLA) must be mapped to a Physical Output using "Output           |  |  |
|                        |          | Config" for this feature to operate.                                |  |  |
| Time Switch            | 6.9.9.11 | Enables the Time Switch feature, which allows an output to be       |  |  |
|                        |          | turned on and off at set times. The Logical Output 15 (TIMSW)       |  |  |
|                        |          | must be mapped to a Physical Output using "Output Config"           |  |  |
| Rear Doors             | 6.9.9.12 | Allows the feature set during commissioning to be                   |  |  |
|                        |          | Enabled/Disabled.                                                   |  |  |
| CSL                    | 6.9.9.13 | Allows the feature set during commissioning to be                   |  |  |
|                        |          | Enabled/Disabled.                                                   |  |  |
| Safety Chain           | 6.9.9.14 | Allows the feature set during commissioning to be                   |  |  |
|                        |          | Enabled/Disabled.                                                   |  |  |
| Floor Level            | 6.9.9.15 | Allows the feature set during commissioning to be                   |  |  |
|                        |          | Enabled/Disabled.                                                   |  |  |
| Daylight Saving        | 6.9.9.16 | Enable/Disable automatic BST/GMT time change and allows the         |  |  |
|                        |          | setting of when the changes will be made.                           |  |  |

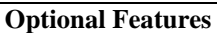

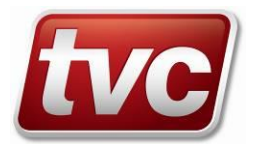

# 5 STATUS & LOGIN SCREENS

Before an engineer logs in it is possible to view the following status screens. These show the condition of both the EMU and its associated equipment, and if the EMU is part of a Master/Slave group, the status of the other member of the group.

## 5.1 Main Status Screen

| 14:29:36 01-NOV `06<br>BATT MNT   EQUT OK |
|-------------------------------------------|
| EMU : 0104<br>Lvl : 12                    |
| Waiting for MOvement                      |
| LOGIN                                     |

The Main Status Screen is in generally the first screen displayed and can always be reached by repeatedly pressing the RHSK (Back) or by resetting the unit. For a fully commissioned Lift EMU this screen will have an animated Lift Icon displaying the current state of the lift.

The top line shows the current time and date as set in the EMU. The second line shows the status of the EMU and the equipment it is monitoring.

#### 5.1.1 The EMU statuses can be: -

| "CAN DUPL"<br>"CAN FAULT"<br>"ON BATT"<br>"TAMPER"<br>"BATT MNT"<br>"EMU MNT"<br>"EOS"<br>"Call Limit"<br>"Modem Fail"<br>"OutCallOff"<br>"Call Fail"<br>"AutoDialr" | <ul> <li>No CANBus comms as another node with the same ID has been detected</li> <li>the node has stopped broadcasting on the CANBus</li> <li>EMU power has failed</li> <li>cabinet tamper has been detected</li> <li>EMU battery failed its monitoring</li> <li>EMU maintenance required (MS or PSC signal faulty)</li> <li>an engineer is on site</li> <li>daily call limit has been reached. (a Test Phone Call will reset this to 0)</li> <li>Modem failed to initialise.</li> <li>Out calls are turned off, See SETUP (6.12)</li> <li>The last call failed to connect to the central system.</li> <li>ALV output is triggering the auto dialler, wait before reporting an event.</li> </ul> |
|----------------------------------------------------------------------------------------------------|----------------------------------------------------------------------------------------------------|
| "NOT COMMIS"<br>"EMU OK"                                                                                                    | <sup>2</sup> – EMU not commissioned<br>– none of the above                                                                                                    |
|                                                                                                    |                                                                                                    |

#### 5.1.2 Monitored equipment statuses can be: -

| "TRAPPING"   | – confirmed trapping                                                       |
|--------------|----------------------------------------------------------------------------|
| "EQUT FAULT" | – equipment is not operational                                             |
| "SEC ALERT"  | - security breach in the equipment or monitoring unit (EMU cabinet tamper, |
|              | motor room intruder, or shaft intruder)                                    |
| "NO SERVICE" | - equipment is operational, but will not respond to user requests          |
| "MAINT DUE"  | - reserved for future implementation of planned maintenance schedules      |
| "ALM SUPP"   | – alarm supply low, it failed its monitoring test.                         |
| "EQUT OK"    | – none of the above                                                        |
| -            |                                                                            |

The left hand side of the third line shows the EMU ID. The left hand side of the fourth line shows the current floor level, if known, while for a GSM EMU the fifth line shows the signal strength and current network. The right hand side of the third to fifth lines shows the lift animation. The sixth line shows the current state of the LiftWatch algorithm.

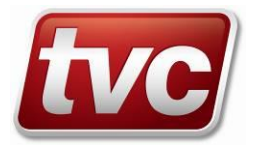

# 5.1.3 Equipment Status Display

#### 5.1.3.1 Lift Mimic Graphic

Lift equipment door and motion status is graphically on the main display. The current direction of travel is shown as a directional arrow to the right of the door mimic. The arrow indicates the lift's current direction of travel and is dependent upon the movement inputs UP and DN.

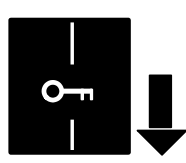

Lift movement is downward. (DN input activated)

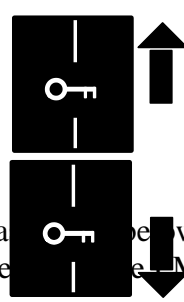

Lift movement is upward. (UP input activated)

Seven door states are derived and are displayed a input status and door status text (in quotes) as vie

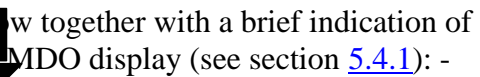

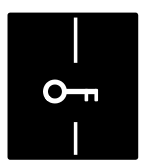

Car and landing doors are closed and locked (CG and GL inputs active). "CLSD LCKD"

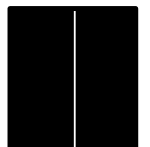

Car and landing doors closed but not locked (CG and PRLK inputs active). "CLOSED" If "Pk" is seen to the right the lift is parked

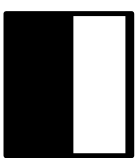

Car or landing door closed but not both (CG or GL active). "PART CLSD"

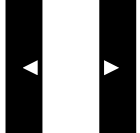

Doors are opening (CG and GL inputs inactive, OC input active). "OPENING"

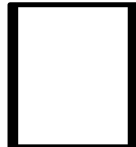

Doors have fully opened (CG and GL inputs inactive, OC has timed on, DOL input active). "OPENED" If "Pk" is seen to the right the lift is parked

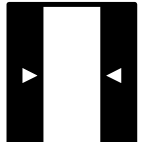

Doors are closing (CG and GL inputs inactive, CC input active). "CLOSING"

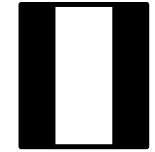

Door state is indeterminate. "NOT CLSD"

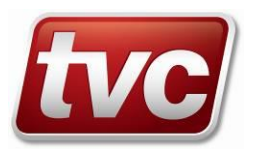

#### 5.1.3.2 Lift Status Text

The current focus of the EMU's lift monitoring algorithm is displayed immediately below the lift mimic graphic. Upon completion of each phase of the monitoring cycle the EMU outputs the lift state it is waiting for next: -

| "STIMULUS"  | Waiting for the start of a new lift cycle, EMU is looking for demand, insertion of |
|-------------|------------------------------------------------------------------------------------|
|             | a test call or movement.                                                           |
| "DOORCLOSE" | Waiting for the lift doors to close. The doors are considered closed when the      |
|             | inputs CG and PRLK are active. This step is bypassed if the door inputs CG and     |
|             | GL are active.                                                                     |
| "DOORLOCKD" | Waiting for the car and landing doors to locked i.e. inputs CG and GL active.      |
| "MOVEMENT"  | Waiting for lift movement, assumed when UP or DN inputs are active for a           |
|             | period of <i>Move Dly Time</i> . and the lift has moved out of Door Zone (DZ lost) |
| "LCKCONFRM" | Indicates the doors are being confirmed as closed and locked prior to              |
|             | a door opening cycle. To satisfy this condition CG and GL must still be active     |
|             | at the end of the Move Dly Time.                                                   |
| "DEST. FLR" | Waiting to see the gate-locks break after entering DZ. The check for door zone     |
|             | is made as the gate locks break. (Message was "DOOR ZONE" in previous              |
|             | versions.                                                                          |
| "DOOR OPEN" | Waiting for the doors to open by checking for activation of DOL after OC has       |
|             | been active for at least <i>Door Open Time</i> , whilst CG and GL are inactive.    |
| "FINAL CHK" | The final check ensures each of the preceding states, if applicable, have been     |
|             | observed and that the lift has stopped moving (UP and DN inputs inactive).         |
| "PARK CHK"  | Waiting to see if the doors attempt to close. If no CC is seen within the set time |
|             | the lift has parked with its doors open.                                           |
| "           | No text indicates the EMU has yet to be commissioned, follow the                   |
|             | commissioning procedure (see section $6.10$ ).                                     |

#### 5.1.4 Soft key options and navigation arrows: -

The bottom line shows the LHSK & RHSK options, which are LOGIN|<blank> if no-one is logged in, or MENU|<blank> after login.

The down arrow displays the Group Status screen (see below), and the left and right arrows adjust the LCD contrast

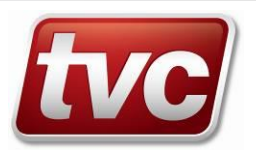

| 0104   | OK   | OK  | 1    |
|--------|------|-----|------|
| 0111   | PWR  | FLT | 12   |
| >0112  | BATT | FLT | 4    |
| 0113   | TAMP | OK  | 2    |
| 0114   | OK   | OK  | 11   |
| 0115   | EOS  | OK  | 0    |
| 0116   | OK   | FLT | 21   |
| SELECT |      |     | BACK |
|        |      |     |      |

This screen shows the status of the whole group of EMUs connected to the same master EMU. It is accessed by pressing the DOWN key on the keypad. Return to the main status screen is by pressing the RHSK (labelled BACK). The master EMU is shown at the top, and the slave EMUs below it. The first column is the EMU's identifier, the second an abbreviated form of the EMU's status, the third column is an abbreviated form of the lift (equipment) status, and the last column is the lift floor level or blank if floor position is disabled.

By scrolling down to select a member of the group and then pressing the RIGHT arrow, or the LHSK, the EMU statuses screen be reached.

#### EMU status can be: -

| "DupID" | - Another EMU with the same CAN bus ID has been detected.                                                                                        |
|---------|----------------------------------------------------------------------------------------------------|
| "CanFt" | - CAN Fault; CAN bus wiring problem or unit powered down.                                                                                        |
| "OnBat" | – EMU power has failed, operating on battery.                                                                                                    |
| "Tamp"  | <ul> <li>Cabinet tamper has been detected.</li> </ul>                                                                                            |
| "BatFt" | – EMU battery failed its monitoring test.                                                                                                    |
| "Maint" | - EMU maintenance required (MS or PSC signal faulty)                                                                                             |
| "EOS"   | – An engineer is on site                                                                                                    |
| "BCall" | <ul> <li>Outgoing calls being blocked for one of a number of reasons.</li> <li>(See section 5.1 EMU main screen for possible reasons)</li> </ul> |
| "NtCom" | – EMU is not yet commissioned.                                                                                                    |
| "OK"    | – None of the above                                                                                                    |

#### Lift (equipment) statuses can be: -

| "Trap"  | – Confirmed a passenger trapping.                                                |
|---------|----------------------------------------------------------------------------------|
| "NOP"   | – Equipment is not operational.                                                  |
| "NIS"   | – No service (equipment is operational, but not providing service to the public) |
| "Maint" | - Reserved for future implementation of planned maintenance schedules.           |
| "AlmSp" | – Alarm supply failed its monitoring test                                        |
| "SecAl" | - Security breach in the equipment or monitoring unit.                           |
| "OK"    | – None of the above.                                                             |
|         |                                                                                  |

# 5.3 <u>EMU Statuses</u>

| EMU STATUSES |
|--------------|
| TRAPPING     |
| EQUT FAULT   |
| NO SERVICE   |
| CAN DUPL     |
| BATT MNT     |
|              |
| BACK         |

Select LHS key to allow more detailed information about the status of any unit in the group a particular unit can be selected from the Group Status Screen. It shows all the equipment statuses, followed by all the EMU statuses for the selected EMU.

# 5.4 <u>Toolbox Menu</u>

The toolbox key (spanner) reveals a supplementary Menu Screen for diagnostic routines; currently with three selections.

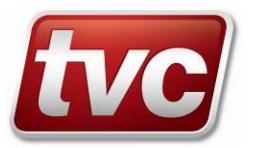

#### 5.4.1 LMDO Status

| LMDO STATUS |       |         |      |  |  |
|-------------|-------|---------|------|--|--|
| Wait.       | For:  | STIMULU | S    |  |  |
| Doors       | (F):  | CLOSED  |      |  |  |
| Rear        | (R):  | CLOSED  |      |  |  |
| Monitor T:  |       |         |      |  |  |
| Delay Tim:  |       |         |      |  |  |
| Tst Ca      | alls: |         |      |  |  |
| MORE        |       |         | BACK |  |  |
|             |       |         |      |  |  |

This screen provides more detailed information on the Lift Moving Door Opening (LMDO) tests performed by the EMU. The information is split between two screens, the second screen being accessed by the MORE key.

- Wait For Shows the current state of the lift cycle, as detailed in Section 5.1.3.
- **Doors (F)** The state of the Front Doors.
- **Doors** (**R**) State of the Rear Doors if monitored independently through an expansion unit.
- Monitor Time Starts with a lift cycle and shows the time allowed for the run to complete. If this timer expires before all the stages of a lift cycle have been seen then the test fails. This can then result in EMU placing a second call in the opposite direction, and if that fails recording a lift fault. *The initial value is set by the LiftWatch parameter "LMDO Cmpl Time" (LCT), or "Alarm LCT" (ALCT) depending on the reason for the test. (See <u>6.10.13</u>)*
- **Delay Time** Is the time the EMU will wait before placing its own test call on the lift if there are outstanding test calls remaining. *The initial value is set by the Lift Test Feature "Idle Time" (IDLE).* (See <u>6.9.9.1</u>)
- Tst Calls Is the number of remaining test calls the EMU is able to make on the lift. *The initial value is set by the Lift Test Feature "Max Lift Tests" (MXTST).* (See 6.9.9.1)

# 5.4.1.1 More LMDO Status

Select MORE to show the continuation screen.

| STATUS           | cntd   |      |
|------------------|--------|------|
| Test Calls       | : 23   |      |
| Passed           | : 32   |      |
| Failed           | : 18   |      |
| Last Failu       | re:-   |      |
| State = $MO^{V}$ | VEMENT |      |
|                  |        |      |
|                  |        | BACK |
|                  |        |      |

- **Test Calls** the number of active lift calls made by EMU.
- **Passed** the number of successful lift runs (passive + active).
- **Failed** the number of failed lift runs (passive + active).
- Last Failure the point of failure of the last faulty lift run.

#### 5.4.2 CAN 1 Status

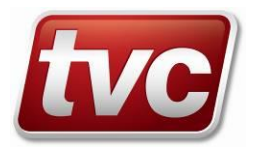

|     | CANBus 1 Driver |   |
|-----|-----------------|---|
| CAN | 1 Status S      | 5 |
| CAN | 1 tx req xxx    |   |
| CAN | 1 timeout xx    |   |
| CAN | 1 good tx xxx   |   |
| CAN | 1 stat ints xx  |   |
| CAN | 1 tx ints xxx   |   |
|     | BACK            |   |
|     |                 |   |

This screen shows the status of the interface between the Maser EMU and its Slave units along with statistics on the number of good and bad transmissions etc.

The status code S has the following values.

| 0 | OK          | 3 | Ack Error     |
|---|-------------|---|---------------|
| 1 | Bus Offline | 4 | Send Error    |
| 2 | EWARN       | 5 | Receive Error |

#### 5.4.3 Remote Port Diag (Miniscope Screen)

| REMOTE DIAGNOSTIC |         |     |    |      |
|-------------------|---------|-----|----|------|
| ASCII             | a b     | С   | CC | ccc  |
| DTR RI            | CS RI ( | d e | t  | tttt |
| DSR (             | CTS DCI | Dz  | nn | ddd  |
| AT AT             |         |     |    |      |
| OK                | OK      |     | OK |      |
| rrrrrrrr          |         |     |    |      |
| STOP              | ±       |     | BA | CK   |
|                   |         |     |    |      |

It shows the status of the port used for remote communications, which could be the internal socket modem, or an external modem, depending on how "Startup Comms" on Configuration Menu has been set.

The capture of data is enabled by default, but must be stopped for reviewing.

Press the LHSK while running and the capture is stopped. The LHSK label changes to "RUN" to clear & restart monitoring.

While running, the modem control signals DTR, RTS, RI, DSR, CTS and DCD are the current state of the signals, but when reviewing the data, they represent the state of the signals at the review (cursor) point. Also displayed are:-

ASCII/HEX Type of display of the remote communications.

- ccccc Count of the Tx & Rx characters displayed.
  - a Remote Access main State
  - b Remote Access command in progress
  - c Remote Access Upload command's high level state
  - d Modem connection state code (4 = Idle)
  - e Call back off level when in Call Fail. 0=Last Call was successful.
- ttttt Timer in seconds to the next scheduled call from the EMU.
  - z Reporting connection State code (0 = Idle).
  - nn The number of successful calls made today. Used to trigger the Call Limit.
  - ddd Reporting delay timer prevents dial out if further events are expected shortly.
- rrrrr Reason for blocking an outgoing call.

The following controls are available in review mode: -

- UPToggle the display between hex and ascii the current mode is shown on the second<br/>lineLEFTMove the review point back one character
- RIGHT Move the review point forward by one character
- DOWN Move the review point one screens worth forward or back depending on which of the LEFT or RIGHT keys was pressed last.

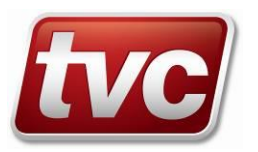

# 5.5 Login Screens

To allow the EMU to provide accurate information, it is important that any engineer logs onto the EMU before starting work on the lift. This enables the EMU to ignore any fault conditions that might arise from the work he is performing and prevents the EMU from placing any test calls on the lift and so causing unexpected movement. Depending on the role the engineer is to perform there are a set of user levels with appropriate access rights, as shown below.

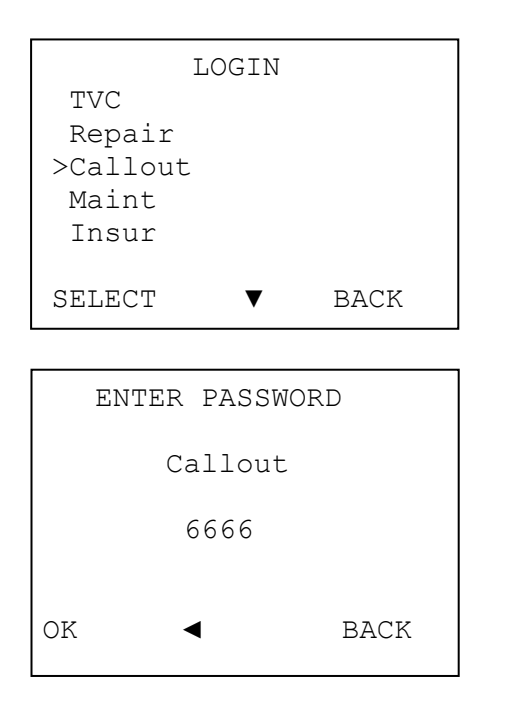

This screen is entered by pressing the Left Hand Soft Key (LHSK) on the main status screen while not logged in. A list of the defined User Ids is presented, which the user selects by using the UP and DOWN cursor keys to move the selection to the required entry, and pressing the LHSK to select.

This screen is presented when the user has selected a user id on the LOGIN screen. The engineer uses the keypad (in multi-tap mode) to enter the password, which is displayed on the screen as he types, then presses the LHSK when finished. The LEFT cursor key deletes the last character entered.

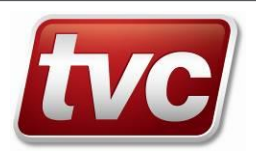

# 6 MAIN MENU

The management and settings of the EMU 3 are accessed through a series of cascading menu screens, with each item on a screen leading either to a further menu screen, or to detailed items.

| MAIN MENU           |
|---------------------|
| Logout              |
| Confirm Presence    |
| >Reason for Visit   |
| Change Passwords    |
| View Inputs&Outputs |
| View Events         |
| SELECT ▲±♥ BACK     |

#### • Logout

- <u>Confirm presence</u>
- Reason for Visit
- Change Passwords
- <u>View Inputs&Outputs</u>
- <u>View Events</u>
- Fixcodes
- Test Phone Call
- <u>Configuration</u>
- Commission
- Trace Log
- <u>Setup</u>
- <u>Set Time/Date</u>
- Switch Applications
- Modem Status

For a client engineer, the following restricted menu items may be available, depending on the engineer's configured capabilities:

- Logout
- Confirm Presence
- Reason for Visit
- Change Passwords if configured with OWNPWD capability
- View Inputs&Outputs
- View Events
- Test Phone Call *if configured with TESTCALL capability*
- Configuration
- Trace Log
- Setup
- Modem Status

This screen appears when the user has pressed the LHSK on the main status screen after logging in. The user selects a menu option by using the UP and DOWN cursor keys to move the selection to the required entry, and pressing the LHSK to select. Where there are more than six items in the menu, the items will scroll when the selection point reaches the top or bottom of the screen.

For the TVC engineer, the following menu items will be available:

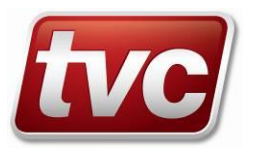

if configured with SETUP capability

# 6.1 Logout

Select with LHSK to logout. Some users are required to select a reason for visit before they are allowed to logout. This is done from the "Reasons For Visit" Main Menu Item.

# 6.2 Confirm Presence

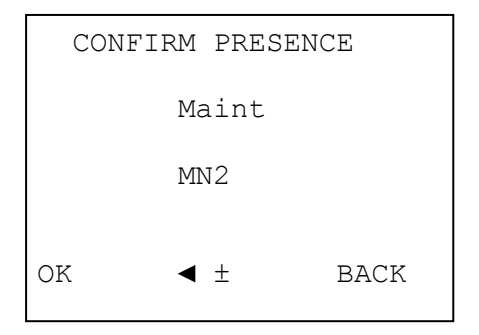

This screen is presented when the user has selected the "Confirm Presence" main menu item. It is used if the engineer's safety alert feature is enabled and allows the engineer to confirm he has not had an accident. When the alert period sounds the engineer is required to enter his password using the keypad (in multi-tap mode) and then LHSK. This confirms he is still OK and prevents a safety alert message being sent to the central system. The LEFT cursor key deletes the last character of the password entered.

# 6.3 <u>Reason For Visit</u>

```
REASON FOR VISIT
Maintenance Visit
>Clean Gate Tracks
Door operator adjust
Floor level adjust
Controller adjust
Shaft equip. adjust
SELECT ▲±♥ BACK
```

# 6.4 Change Password

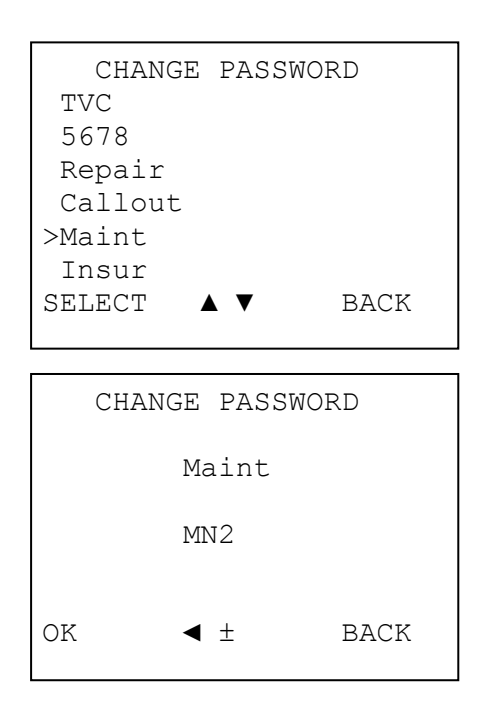

This screen is displayed when the user selects the "Reason for Visit" main menu item and displays a list of the reasons that are valid for the logged-on user. Use the UP and DOWN cursor keys to move to the required entry and then press the LHSK to select. Each selection operation causes the corresponding event to be added to the database. Multiple reasons for visit may be given and the screen remains displayed until the user presses the RHSK.

This screen is presented when the user has selected the "Set Passwords" main menu item. A list of the defined User Ids is presented, which the user selects by using the UP and DOWN cursor keys to move to the required entry and pressing the LHSK to select.

This screen is presented when the user has selected a user id on the CHANGE PASSWORD screen. The engineer uses the keypad (in multi-tap mode) to enter the password, which is displayed on the screen, then presses the LHSK when finished. The LEFT cursor key deletes the last character entered.

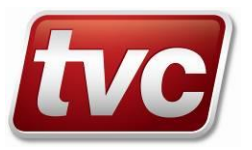

# 6.5 <u>View Inputs & Outputs</u>

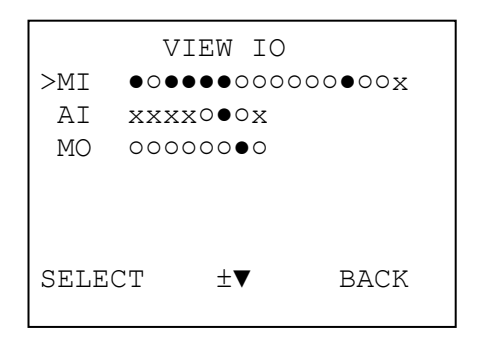

This screen appears when the user has selected the "View Inputs & Outputs" main menu item. The list of configured input and output groups (the three fixed ones and those on any expansion cards) and their states are presented to the user. Un-commissioned I/O are shown as an  $\mathbf{x}$  while asserted I/O is shown as a spot  $\bullet$ ; this being a combination of the applied signal and invert status of the I/O. More detailed information can be seen by scrolling to a particular I/O block and selecting it with the LHSK.

#### 6.5.1 View IO Screen (Main Input Selected)

|     | VIEW         | IO |     |      |
|-----|--------------|----|-----|------|
| MS  | • OC         | 0  | LPF | •    |
| TTR | o CC         | 0  | LIN | 0    |
| .GF | • DOL        | 0  | FS  | 0    |
| CG  | • UDF        | 0  |     |      |
| GL  | • UP         | 0  |     |      |
| DZ  | • DN         | 0  |     |      |
| BFC | <b>∢.</b> ±. |    | E   | BACK |
|     |              |    |     |      |

This screen is displayed when the user has selected a starting group of Main Inputs on the screen above, and shows the input's label and state. The user can place a Bottom Floor Call using the LHSK or of a Top Floor Call is required by using the Left hand cursor key to change the LHSK function to TFC.

#### 6.5.2 View IO Screen (Auxiliary Input Selected)

|       | VIEW I | 0 |      |
|-------|--------|---|------|
| AI-1  |        | Х |      |
| AI-2  |        | Х |      |
| >AI-3 |        | Х |      |
| AI-4  |        | Х |      |
| AI-5  | TAMP   | 0 |      |
| AI-6  | AUXS   | • |      |
|       | ▲±▼    |   | BACK |

This screen is displayed when the user has selected a starting group of Auxiliary Inputs on the screen above. The user scrolls through the list using the UP and DOWN cursor keys. Pressing UP at the beginning of a group displays the last point in the previous group, and pressing DOWN at the end of a group displays the first point in the next group. For an output point, the soft key options are different (see below).

#### 6.5.3 View IO Screen (Output Selected)

|       | VIEW I | 0 |      |
|-------|--------|---|------|
| MO-1  | TFC    | 0 |      |
| >MO-2 | BFC    | 0 |      |
| MO-3  |        | х |      |
| MO-4  |        | Х |      |
| >MO-5 | ALSC   | 0 |      |
| MO-6  | ALV    | ٠ |      |
| PLS   | ◀▲±♥►  |   | BACK |
|       |        |   |      |

With this screen, the user can use the LEFT and RIGHT cursor keys to cycle the LHSK between the three output control operations of SET, CLEAR and PULSE. Pressing the LHSK performs the operation on the selected output point.

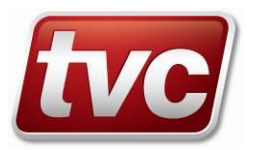

#### 6.6 View Events

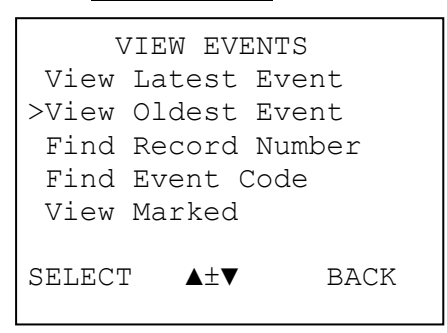

- View Latest Event •
- View Oldest Event •
- Find Record Number
- Find Event Code •
- View Marked Event

#### Main View Event Screen 6.6.1

|      | VIEW   | EVENTS        |  |
|------|--------|---------------|--|
| Rec  | 31692  | Code 123      |  |
| Dooi | rs Not | Closed Over   |  |
| time | 9      |               |  |
| S/W  | 0000:  | 1000000000000 |  |
| Lvl  | 13     | E/P 0x0000    |  |
| Fri  | 02/06  | /06 14:35:23  |  |
| OPTI | LONS   | ▲±♥► BACK     |  |
|      |        |               |  |

This screen is displayed when the user has selected the "View Events" main menu item. The user selects a menu option by using the UP and DOWN cursor keys to move the selection to the required entry, and pressing the LHSK to select.

Display the most recent event in the events database. Display the oldest record in the events database. Enter a record number and select the FIND LHSK. Enter an event code and select the FIND LHSK. Display a record previously marked.

This screen is presented when the user has selected one of the "View" menu items from the above menu. The user selects other events by using the UP and DOWN cursor keys to display more recent or older events respectively. The LHSK allows the user to mark the record or find the next (oldest) record with the previously specified event code. The RIGHT cursor key steps to the next screen for the current event, the Input State screen.

The screens second line shows Rec, an incremental record number for this event in the list of stored events, followed by Code the

event code for this event. The following two lines show the Event description for this event as specified in the Fixcode table. Line 5 (S/W) lists the status flags at the time of the event, a '1' indicating that state was active. Reading from left to right these are:-

- Equipment not operational. 0
- No lift service available. 0
- Equipment maintenance due.
- Lift trapping.
- Alarm push supply low. •
- EMU not commissioned. •
- Status Not Available •
- Duplicate CAN id on slave link. •
- Outgoing Calls Blocked because: -0
- 0
- Security Alert. 0
- EMU maintenance due.
- Engineer on site.
- Battery test failed. •
- EMU cabinet tamper. •
- EMU Supply lost. •

- [MSB] The equipment has shown a fault.
  - [4] The lift is on a special service and not generally available.
  - [2] The equipment requires a maintenance visit.
  - [1] The alarm was pressed and the lift is not operational.
  - (8) The alarm supply is below 4.5 volts.
  - (4) The EMU has not been fully commissioned.
  - (2) Status Information is not currently valid.
  - (1) Two EMU's with the same "Group ID" setting.
  - [8] Call Limit, Out Calls Off, Call Fail, Modem Fail.
- CAN link communications failure. [4] The EMU has failed to communicate on the CAN link.
  - [2] A security event, Shaft or Motor room intruder, triggered.
  - [1] An EMU maintenance event occurred.
  - (8) A local engineer is logged on.
  - (4) The last battery test failed to run for 30 minutes.
  - (2) The EMU cabinet was opened without a TVC login.
  - (LSB) The supply to the EMU unit was lost.

Line 6 shows the level that the lift was at when the event occurred, if lift position is enabled and this is followed by event specific supplementary data. The last line shows the date and time the event occurred at.

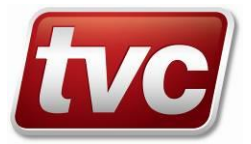

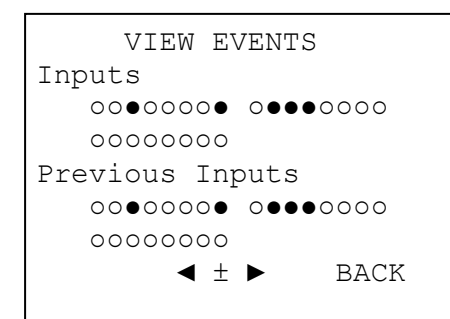

#### 6.6.3 Output State Screen

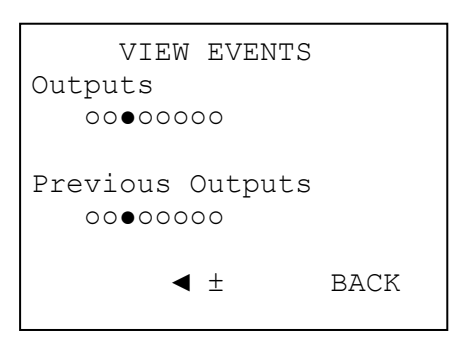

This screen appears when the user has pressed the RIGHT cursor key on the main View Event screen. It displays the current and previous state of the inputs at the time the event occurred. The LEFT cursor key returns to the main View Event screen and the RIGHT cursor key steps to the next screen for the current event, the Output State screen.

This screen is displayed when the user has pressed the RIGHT cursor key on the Input State screen. It displays the current and previous state of the outputs at the time the event occurred. The LEFT cursor key returns to the Input State screen.

# 6.7 <u>Fixcodes</u>

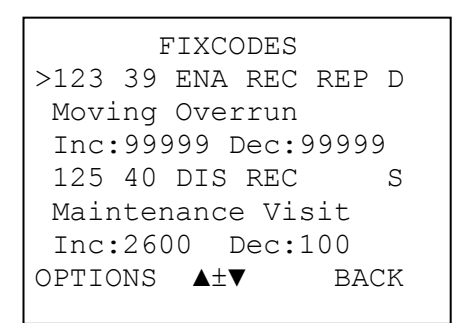

#### 6.7.1 Fixcodes Options

| I       | FIXCODE | ES   |
|---------|---------|------|
| Toggle  | ena/di  | is   |
| Toggle  | record  | ding |
| >Toggle | report  | ting |
| Toggle  | dbl/sr  | ngl  |
| Change  | event   | inc  |
| Change  | timer   | dec  |
| SELECT  | ▲±▼     | BACK |
|         |         |      |

This screen is displayed when the user selects the "Fixcodes" main menu item. The user selects the required fixcode by using the UP and DOWN cursor keys to move the selection to the required entry, and pressing the LHSK to change, which displays the options screen (see below).

This screen is presented when the user selects a fixcode. The user selects the required action by using the UP and DOWN cursor keys to move the selection, and presses the LHSK.

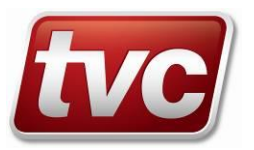

The full set of options are: -

- Toggle ena/dis Enable / Disable this event.
- Toggle recording Enable / Disable recording this event.
- Toggle reporting Enable / Disable reporting this event immediately back to central.
- Toggle dbl/sngl Record both the assert and restore or just the asserting of the event.
- Change event inc See event over reporting (Event code 3). Section 7.1
- Change timer dec See event over reporting (Event code 3). Section 7.1
- Change event text Update the event description.
- Find event code Go to the screen below.

#### 6.7.2 Fixcodes – Find an event code.

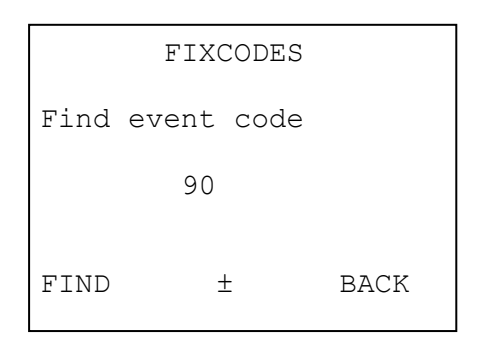

This screen is displayed when the user has selected the "Find event code" menu item from the Fixcodes option menu. The engineer uses the keypad to enter the required event code then presses the LHSK when finished. The LEFT cursor key deletes the last character entered.

# 6.8 <u>Test Phone Call</u>

|   | TES                                  | ST PH                          | ONE                  | CALL                |                |
|---|--------------------------------------|--------------------------------|----------------------|---------------------|----------------|
|   | Call p<br>Dial O<br>NO DIA           | orogr<br>1234<br>LTON          | ess:<br>5678<br>E    | 9012                | 345            |
|   | CALL                                 |                                | ±                    | B                   | ACK            |
| 1 |                                      |                                |                      |                     |                |
|   | TES                                  | ST PH                          | ONE                  | CALL                |                |
|   | Are yc<br>to mak<br>call t<br>Server | ou su<br>te a<br>to th<br>to ? | re y<br>test<br>e Ce | ou w<br>pho<br>ntra | ant<br>ne<br>l |
|   | YES                                  |                                | ±                    |                     | NO             |

This screen is displayed when the user selects the "Test Phone Call" main menu item. It displays the details of the current or last call, including number dialled, and the result of the call. Pressing the LHSK displays the "call" screen (see below).

This screen is displayed when a test phone call is to be initiated. Pressing the LHSK will initiate a new call before returning to the progress screen.

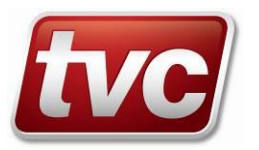

### 6.9 Configuration

#### 6.9.1 Group Setup

This is the same screen as used for commissioning the group (Section 6.10.9), and allows the reconfiguring of the group after the initial installation.

#### 6.9.2 Identification

This is the same screen as used for commissioning the EMU (Section 6.10.10), and allows the reconfiguring of the EMU after the initial installation.

#### 6.9.3 Startup Comms

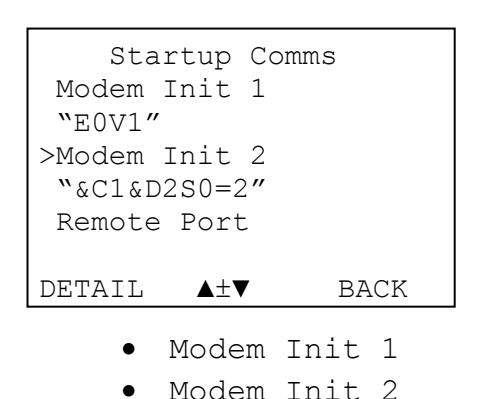

Remote Port

CANBus 1 Speed

CANBus 2 Speed

External Modem

Local Port

•

This series of screens provides the modem and port configuration information for the EMU's serial devices.

- First set of modem commands to initialise the modem.
- Second set of modem commands to initialise the modem.
- Access the modem port configuration screen.
- Access the local CPU serial port configuration screen.
- Select the speed of the slave linking bus. Must be the same for all EMUS in the group.
- Select the speed of CAN bus 2. Should be set to the same speed as the ethos controller.

NO Selects the socket modem as the remote port.

YES Selects the 9 pin D connector on the serial card.

#### 6.9.3.1 Remote Port Settings

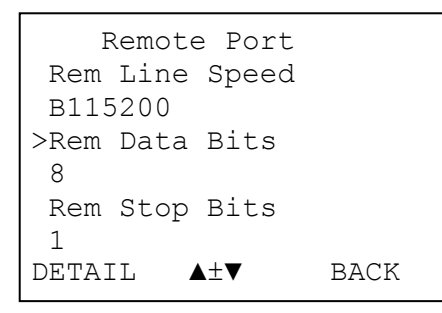

- Rem Line Speed
- Rem Data Bits
- Rem Stop Bits
- Rem Parity
- Rem Flow Cntrl

The remote port provides access to the modem used to communicate with the central system. One of two ports can be assigned for this purpose using the last setting on the Startup Comms screen. COM 1 is the socket on the serial card in which a socket modem is inserted. COM 2 is the 9 pin D connector on the serial card to which an external modem can be plugged.

Select the required baud rate from the list. For Ethernet connections this should be B115200 Enter the number of data bits, either 7 or 8. Enter the number of stop bits, either 1 or 2. Select the parity option from the list.

Select the flow control method from the list.

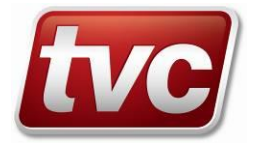

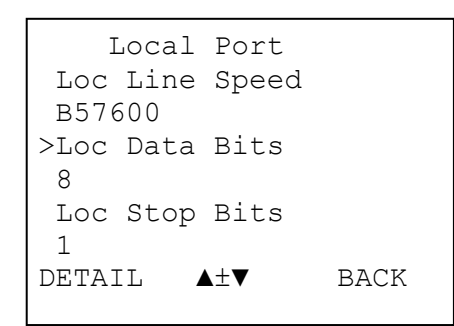

- Loc Line Speed
- Loc Data Bits •
- Loc Stop Bits
- Loc Parity
- Loc Flow Cntrl

#### 6.9.4 Input Config

Input Config MI-1 >Enabled YES Logical I/P Sig MS Description "Main Supply" CHANGE ◀▲┼▼⋗ BACK

- Enabled
- Logical I/P Sig
- Description
- Mnemonic
- Invert
- Invert Depend
- On Delay
- Off Delay
- Protected

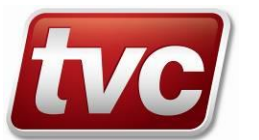

Select the required baud rate from the list.

- Enter the number of data bits, either 7 or 8.
- Enter the number of stop bits, either 1 or 2.
- Select the parity option from the list.
- Select the flow control method from the list.

These screens displaying the input configuration applied when the Equipment Type was selected, See Lift I/O Mapping. A specific input is selected using the Left & Right Cursor keys, with the selected Input identification being shown at the top of the screen. Using this screen default configurations can be change to suite site conditions and uncommitted inputs assigned to special functions See Auxiliary Wiring Details

Signal is wired and in use. Some signals can be disabled if the input can't be found

- Which logical input, this signal will control. The software is controlled by logical inputs which are linked to a physical input through this setting.
- Text description of the signal the input is monitoring.
- The signal name for this input.
  - Is the input inverted. If YES then when voltage is lost the signal is asserted.
- If the input is inverted then it will be dependent on another signal being present before its loss should be registered.
- Delay when the On edge is seen in increments of 0.1 Sec.
- Delay when the Off edge is seen in increments of 0.1 Sec.
- All pre-allocated inputs are protected to prevent reallocation later.

```
Output Config MO-1
>Enabled
YES
Logical O/P Sig
TFC
Description
"Btm Floor Call"
```

BACK

In a similar way to the inputs these screens shows the configuration of the EMU's Outputs. Use the Left & Right cursor keys to select an output. Only the first two outputs relate to Lift Control though others may be added to meet specific installation requirement.

• Enabled

CHANGE ◀▲±▼►

- Logical O/P Sig
- Description
- Mnemonic
- Invert
- Power Up State
- Protected

#### 6.9.6 Reporting

| Reporting            |        |
|----------------------|--------|
| Phone Numbers        |        |
| Number Order<br>"AB" |        |
| >Max Rprt Calls      |        |
| 12<br>DETAILS 4A+VD  | BACK   |
|                      | D/101( |

- Phone Numbers
- Number Order
- Max Reportable calls
- Call Interval
- EMU IP Address
- EMU Port No.
- EMU Net Mask
- EMU Gateway
- CMS IP Address
- CMS Port No.

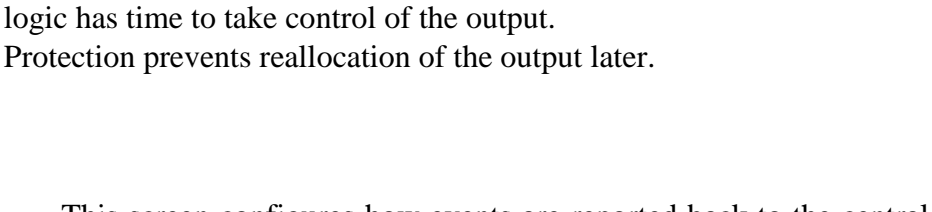

Inverts the operation of the relay, breaking when an assert is seen.

What state the relay should take when power is applied and before the

The output is controlled by some internal logic. The logical output that controls this relay.

The signal name for this output.

Text description of the signal the output provides.

This screen configures how events are reported back to the central system. It allows a number of alternate telephone numbers to be stored within the EMU to provide alternate numbers in case the first number is unavailable. It also allows the number of calls made per day to be limited and to force an integrity call if no calls have been made for the set time.

Access a sequence of screens, which allow 8 alternate telephone numbers to be defined.

Having defined alternate telephone numbers, the order they are tried is set by listing their ID letter in the order they are to be tried. If one number fails to answer the next in the sequence is tried.

This sets the maximum number of phone calls the EMU can make in a day. When this limit is approached the Call Limit event is sent warning the central system that the EMU will not report faults for the rest of the day.

Sets the max time allowed between calls to the central system. If no faults have occurred for this period the EMU makes a routine call to confirm the integrity of the communications system.

- EMU's local network IP address.
- EMU's network port number.
- EMU's subnet mask.
- The local network's gateway address.
- The external IP address of the CMS it is to report too.
- The external Port number for the CMS.

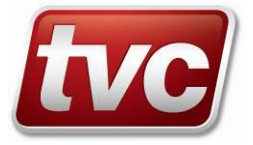

Phone Numbers A >Enabled YES Office Name "CMS Line 1" Number "01352793222"

- Enable
- Office Name
- Number

#### 6.9.7 Users

Users A Enabled YES >User Identity "TVC" Capabilities TETCALL, TIMSW IO

- Enabled
- User Identity
- Capabilities
- Valid Reasons
- Mandatory
- Disable Record
- Logon Source

Accessed from the Reporting screen. This is a sequence of 8 screens, which can be scrolled through using the Left & Right cursor keys. Scrolling to the Right the phone number records A to H are displayed, each permitting the definition of an alternate telephone number.

Enable this record to be used for dialling out.

The Name of the place this number will connect to.

The number to dial. This can also contain non-numeric characters provided they are valid for the modem being used, such as ',' to introduce an inter character delay.

The users configuration screen allows the existing or new users to be set to particular client requirements. It is a sequence of 9 screens, which can be scrolled through using the Left & Right cursor keys. Scrolling to the Right the users records A to I are displayed, each permitting the configuration of what that user can access within the EMU, the reasons for a visit that are available for selection and whether a selection is mandatory before logging out. Settings for each user are shown in section 7.3 User Defaults

Enable this user for logging onto the EMU.

- The user name for selection from the Login Screen 5.5
- Access a screen for selecting the functionality available to this user.
- Enable/Disable the reasons for visits that this user can select from.
- If "YES" this user must select a reason for visits before logging out.
  - If "YES" recording of lift events will be disabled when the user is logged in.
  - Allow logon from LOCAL keypad, REMOTE computer or BOTH.

#### 6.9.8 LiftWatch

This is the same screen as used for commissioning the Lift algorithm (Section 6.10.13), and allows the reconfiguring of these settings.

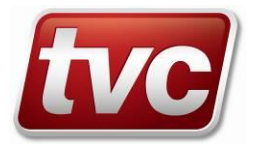

#### 6.9.9 Features

This sub-menu allows EMU 3 Feature options to be configured as follows.

#### 6.9.9.1 Lift Test

| I      | Lift Tes | st   |
|--------|----------|------|
| Enable | ed       |      |
| YES    |          |      |
| >Start | Time     |      |
| 08:00  |          |      |
| End Ti | Lme      |      |
| 18:00  |          |      |
| DETAIL | ±        | BACK |
|        |          |      |

- Enabled
- Start Time
- End Time
- Max Lift Tests
- Idle Time

#### 6.9.9.2 Non-Invasive Monitoring

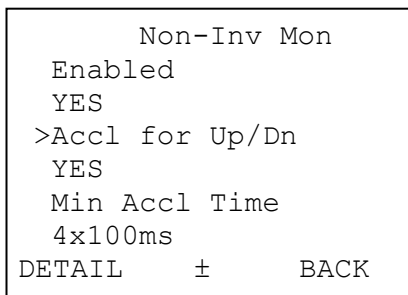

- Enabled
- Accl for Up/Dn
- Min Accl Time
- Min Dcel Tests
- End Stop Time
- Idle Stp Time
- Zero G Tol.

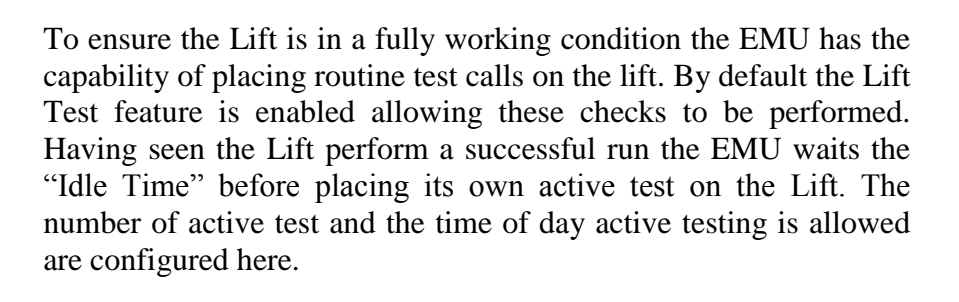

Enable the EMU to place routine test calls on the lift to check its operation.

Time of day to start active lift tests.

Time of day to stop active lift tests. Used for residential blocks to limit lift movement during the night.

The number of active test that can be placed on the lift after a passive run. (Note: 1 lift test may consist of 2 lift calls if the first call fails)

The time the lift must remain Idle before an active test can be placed on the lift.

On some lift controllers signals can difficult to acquire directly from within the controller itself. To ensure the EMU has all the signals required to properly monitor the lift a Non-Invasive monitoring unit can be placed on top of the lift car in order to monitor various signals and transmit them via the CAN network back to the EMU.

See section <u>7.7</u> for a diagrammatic representation of the following parameter descriptions.

Enables the CAN link between the EMU and the Non-Invasive monitoring unit.

Enables the use of the Non-Invasive monitoring unit's on-board accelerometer for determining direction of travel, rather than discrete Up and Down wired inputs.

Sets the minimum period of time that continuous acceleration must be detected to indicate the start of a new journey.

Sets the minimum period of time that continuous deceleration must be detected to indicate the deceleration phase of the current journey.

Sets the minimum period of time that the lift must be observed at rest to terminate the current journey sequence.

If no acceleration/deceleration is observed for this period of time the lift is assumed to have stopped moving.

Sets the minimum observable G reading for background noise elimination.

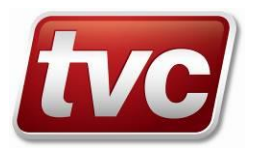

#### 6.9.9.3 Ethos Comms

Enabling this feature remaps all the Main Inputs (MI1-16) from the physical inputs on the mother board to the CAN 2 connection to a TVC Ethos Lift controller. This simplifies wiring when integrating EMU and Ethos equipment. The baud rate for this connection must be the value as on the ethos controller. See section **6.9.3** 

#### 6.9.9.4 Manual Gates

Enabling this feature modifies how the LiftWatch algorithm checks the lift and permits the monitoring of a pre-lock input, if available, to determine if an active lift test can be placed on the lift. For manual gates lift the OC and CC inputs are not available, however CC or SUP can be used to pick up the pre-lock signal.

6.9.9.5 Engineer Safety Alert

| Eng Sf   | Ety Ale | ert  |
|----------|---------|------|
| Enabled  |         |      |
| NO       |         |      |
| >Confirm | Time    |      |
| 3Hrs     |         |      |
| Warning  | Time    |      |
| 15Min    |         |      |
| DETAIL   | ±       | BACK |
|          |         |      |

#### The Engineer Safety Alert is intended to raise an alert if the engineer is unable to re-login to the EMU whilst working on site. If this feature is enabled and having logged in a timer is started and the engineer must re-login to the EMU before the "Confirm Time" has expired. If not the EMU will alert the central system that the engineer may be injured. To remind the engineer that the confirm time is about to expire the EMU will sound a repeated alert beep for the "Warning Time" period prior to the confirm timer expiring.

#### 6.9.9.6 Motor Room Intruder

| Moto   | or Rm | Intrd |  |
|--------|-------|-------|--|
| Enable | ed    |       |  |
| NO     |       |       |  |
| >Login | Time  |       |  |
| 3Min   |       |       |  |
| Reset  | Time  |       |  |
| 2Min   |       |       |  |
| DETAIL | ±     | BACK  |  |
|        |       |       |  |

Triggered by a switch or sensor when the engineer enters the motor room, the EMU allows him the "Login Time" to enter a valid login code at any EMU keypad within the motor room. If this is not done a Motor Room Intruder event is sent to the central system. If the event is triggered inadvertently then logging into any of the EMUs restores the event. If an engineer fails to login the event will clear automatically after 3 days providing the motor room door remains closed. This prevents a build-up of events at the central

# **<u>IMPORTANT</u>**: To allow this feature to operate an input must be allocated using "Input Config" (Section <u>6.9.4</u> and the notes below).

| Enable the EMU to report a Motor Room Intruder.                                                                                                    |
|----------------------------------------------------------------------------------------------------|
| Time allowed for the engineer to login after entering the motor room.                                                                                 |
| The EMU will start to beep until the login is accepted.                                                                                               |
| Time allowed, after logging out, for the engineer to leave the motor                                                                                  |
| room before the alarm becomes enabled again.                                                                                                    |
| Set to YES and configure one of the EMU's output relays to LALM, will provide a local alarm signal, if the login timer expires without a valid login. |
|                                                                                                    |

In addition to these settings the input used for monitoring the door switch must be mapped to this feature.

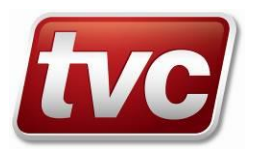

Use "Input Config" to select the Auxiliary input that the door switch is wired to (any of the 4 AI inputs can be used) and assuming a normally closed door contact as shown below then the input should be configured as follow :-

| • Enabled                       | YES    | Enable the Selected Input                                                                                                    |
|---------------------------------|--------|----------------------------------------------------------------------------------------------------|
| • Logical I/P Sig               | MRINT  | This setting maps the physical input to the software that will monitor<br>and report a motor room intruder event.                                                   |
| <ul> <li>Description</li> </ul> | (Skip) | This setting will automatically fill when the logical input is selected.                                                                                            |
| • Mnemonic                      | (Skip) | This setting will automatically fill with "MRINT" when the logical input is selected.                                                                               |
| • Invert                        | YES    | Because the normally closed contact is used the loss of the signal is<br>the assert condition, so the inputs operation needs inverting.                             |
| • Invert Depend                 | AUXS   | The signal is dependent on the Auxiliary Supply (WET) being<br>present. If the Supply is lost this dependency prevents the false<br>reporting of an intruder event. |
| • On Delay                      | 0      | Should not normally be needed.                                                                                                    |
| • Off Delay                     | 0      | Should not normally be needed, but could be set to suppress<br>momentary breaks due to a door rattling.                                                             |
| • Protected.                    | NO     | This input is not part of the Lift configuration and so is not protected.                                                                                           |

Typical motor room intruder wiring using a normally closed door contact, supplied from the auxiliary wetting supply.

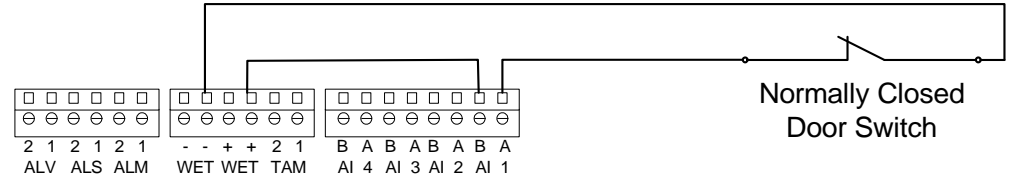

#### 6.9.9.7 Shaft Intruder

| Shaft Intruder |      |      |  |
|----------------|------|------|--|
| Enabled        |      |      |  |
| YES            |      |      |  |
| >Reset         | Time |      |  |
| 5Min           |      |      |  |
|                |      |      |  |
|                |      |      |  |
| DETAIL         | ±    | BACK |  |
|                |      |      |  |

Triggered by a shaft protection device; this feature will immediately report when the signal is asserted. When the signal is reset it will restore and rearm itself after the designated Reset Time.

<u>**IMPORTANT</u>**: To allow this feature to operate an input must be allocated using "Input Config" (Section <u>6.9.4</u> and the notes below).</u>

In addition to these settings the input used for monitoring the Shaft Intruder signal must be mapped to this feature.

Use "Input Config" to select the Auxiliary input that Shaft Intruder detector is wired to (any of the 4 AI inputs can be used) and assuming a normally open contact as shown below then the input should be configured as follow :-

Enabled YES Enable the Selected Input
 Logical I/P Sig SHAFT This setting maps the physical input to the software that will monitor and report a shaft intruder event.
 Description (Skip) This setting will automatically fill when the logical input is selected.

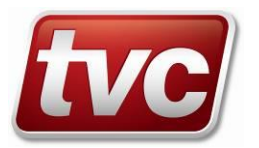

- Mnemonic (Skip) This setting will automatically fill with "SHAFT" when the logical input is selected.
- Invert NO Because a normally open contact is used the assert condition is detected normally.
- Invert Depend (Skip) The signal is not inverted and so this setting is ignored.
- On Delay 0 Should not normally be needed.
- Off Delay 0 Should not normally be needed.
- Protected. NO This input is not part of the Lift configuration and so is not protected.

Typical shaft intruder wiring using a normally open contact supplied from the auxiliary wetting supply.

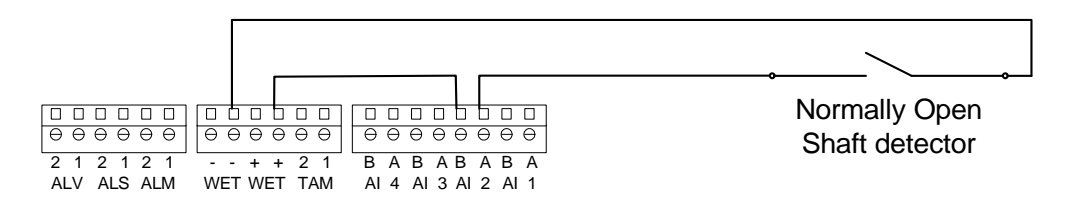

#### 6.9.9.8 Cabinet Tamper

| Cabinet Tamper |      |      |
|----------------|------|------|
| Enable         | ed   |      |
| YES            |      |      |
| >Reset         | Time |      |
| 120secs        |      |      |
|                |      |      |
|                |      |      |
| DETAIL         | ±    | BACK |
|                |      |      |

Optional Feature triggered by the pre-wired micro switch in the cabinet this feature will immediately report a cabinet tamper event if the EMU is opened without the TVC login code being entered. The event will remain triggered until a valid TVC login is made even if the cabinet is closed again. The feature is reactivated "Reset Time" seconds after the TVC engineer Logs out.

By default this feature is inactive, but the Auxiliary Input AI-5 is tracked to the auxiliary supply ready for it.

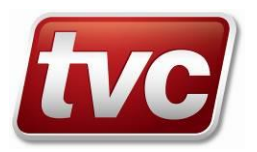

#### 6.9.9.9 Alarm Trapping

| Alaı   | rm Tra | apping |
|--------|--------|--------|
| Enable | ed     |        |
| YES    |        |        |
| >Alarm | Push   | Time   |
| 3secs  |        |        |
| Trap H | Pulse  | Len    |
| 1sec   |        |        |
| DETAIL | ±      | BACK   |
|        |        |        |

The Trapping Alarm feature is enabled by default and allows the EMU to verify that a passenger is genuinely trapped if the Alarm Push is pressed. It does this by placing a call on the lift to see if it will move and open its doors. If the doors open then the passenger can't be trapped and the EMU will not trigger the autodialler. If however the lift fails to open its doors then the verified alarm output ALV is pulsed to signal the autodialler to make its call.

Enabled

- Alarm Push Time
- Trap Pulse Len
- Reporting Delay.
- CSL Delay.
- Trapping Delay

Enable the EMU to verify and report trapping events.

Time the Alarm Push must be pressed before it accepted as a call. The length of the Pulse given to the autodialler through the ALV output relay.

Before reporting any event, delay it for this length of time to allow the sequence of reporting to be set.

Having confirmed a trapping event delay the CSL reporting it for this length of time to allow the sequence of reporting to be set.

Having confirmed a trapping event delay pulsing the Verified Alarm Output ALV by this length of time to allow the sequence of reporting to be set.

#### Alarm Verification

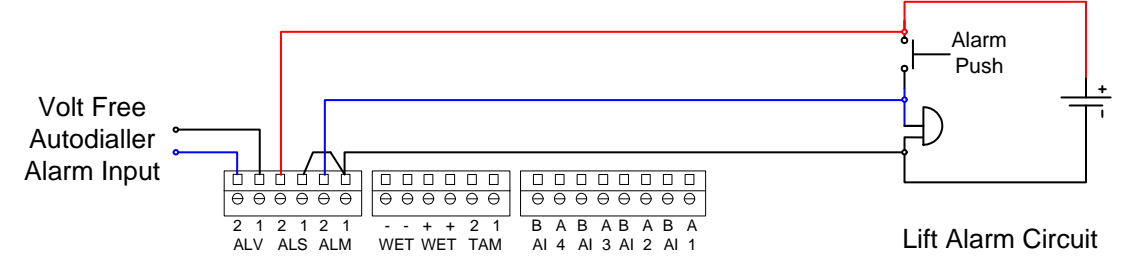

#### 6.9.9.10 Isolation Pr

| Isola    | tion P  | ſ    |
|----------|---------|------|
| >Enabled | l       |      |
| NO       |         |      |
| Isolatio | on Strt |      |
| 20:00    |         |      |
| Isolatio | on Ends |      |
| 05:00    |         |      |
| DETAIL   | ±       | BACK |
|          |         |      |

The Isolation Time Program is an optional feature for Network Rail to automatically isolate a lift at certain times of the day. It controls the ISOLA logical output. This needs to be allocated to a physical output to allow the feature to work regardless of whether it is to be wired directly to the lift or if the feature is controlled serially to an Ethos.

A remote user can use the ViewIO screen to override the ISOLA output should the lift need to be used during the isolation period.

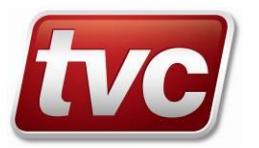

• Override Dur.

The number of minutes a manual override of the isolation program will last.

#### 6.9.9.11 Time Switch

| Time     | e Swit | tch  |  |
|----------|--------|------|--|
| Use LSA  | A Time | es   |  |
| NO       |        |      |  |
| >Start 1 | ſime   |      |  |
| 09:00    |        |      |  |
| End Tir  | ne     |      |  |
| 20:00    |        |      |  |
| DETAIL   | ±      | BACK |  |
|          |        |      |  |

The time switch feature allows a selected relay output to be programmed to switch at a given time of the day. This can follow the LSA time program or can be set to have its own Start and End time as shown.

<u>**IMPORTANT</u>**: To allow this feature to operate an output must be allocated using "Ouput Config" (Section <u>6.9.5</u> and the notes below).</u>

This output is not part of the Lift configuration and so is not

This setting will automatically fill with "TIMSW" when the logical

This setting will automatically fill when the logical input is selected. This can be changed to YES to invert the output function from

Set the state the relay should be set to while it is powering up and

This setting maps the time switch's logical state to this physical

| <ul><li>Enabled</li><li>Protected.</li></ul> | YES<br>NO    |
|----------------------------------------------|--------------|
| • Mnemonic                                   | (Skip)       |
| <ul><li>Description</li><li>Invert</li></ul> | (Skip)<br>NO |
| • Power Up State                             | OFF          |

#### • Logical O/P Sig TIMSW

#### 6.9.9.12 Rear Doors

| Rea<br>>Enable<br>NO | r Doors<br>ed | Tamper |
|----------------------|---------------|--------|
| DETAIL               | ±             | BACK   |
| OK                   | ◀ ±           | CLEAR  |

#### 6.9.9.13 CSL

|          | CSL |      |
|----------|-----|------|
| >Enabled |     |      |
|          |     |      |
|          |     |      |
|          |     |      |
| DETAIL   | ±   | BACK |

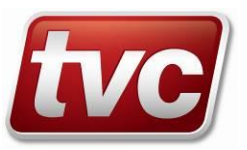

Enable the Selected Output

Normally Open to Normally Closed.

before the software has full control of the output.

protected.

output.

input is selected.

Enabling the Rear Doors feature provides independent monitoring and fault reporting of the Rear Doors, however to achieve this the additional inputs provided by an expansion unit are required and need to be allocated during commissioning. (See section 6.10.6).

If independent reporting is not required and rear doors are being monitored by combining front and rear door signals on the interface rail, then this feature can be left disabled.

Enabling the CSL feature provides equipment status information to a CSL expansion unit. This unit must be identified and allocated during the Commissioning phase (See Section <u>6.10.5</u>).

Its function is to allow 4 status conditions for the Master EMU (The EMU the CSL expansion is connected to) and optionally 4 conditions for a designated slave EMU to be sent to the LiftCall24 monitoring service. The status event transmitted are :-

#### 6.9.9.14 Safety Chain

| Safety Chain<br>>Enabled |   |      |
|--------------------------|---|------|
| NO                       |   |      |
| Num of Inputs<br>1       |   |      |
| DETAIL                   | ± | BACK |

This feature enables more detailed information to be reported when a Lost Primary Safety Circuit event is triggered. It enables a block of expansion inputs allocated at commissioning time (See Section 6.10.7) to be connected to the safety chain in order, and so determine the stage at which the break occurs.

#### 6.9.9.15 Floor Level

| Floor<br>>Enabled<br>YES | Level |      |
|--------------------------|-------|------|
| DETAIL                   | ±     | BACK |

#### 6.9.9.16 Daylight Saving

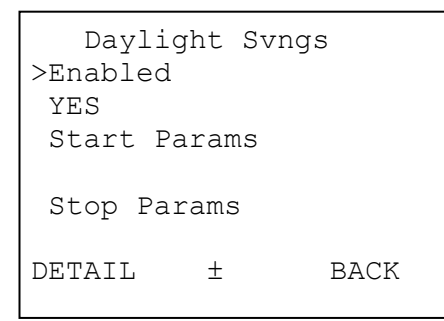

- Hour of Day
- Day of Week
- Week of the Month
- Month

This feature enables the lift position to be determined by reading a block of inputs allocated at commissioning time (See Section 6.10.8). The type of signals monitored is chosen at commissioning and can range from a single pulsed input such as DZ which can be counted to determine position. Discrete inputs where each input is wired to an individual floor sensor. BCD where the block of inputs are wired to an indicator output using BCD coding or finally a Binary input where the indicator output is a binary code.

This feature enables the automatic update of the EMU's clock when a daylight saving (BST/GMT) time change is required. The Start and Stop Parameters enable the exact time of the year that daylight saving should come into operation and when it is cancelled. These times are set by default for the current British Summertime rules starting at 1:00am on the last Sunday in March, and stopping at 2:00am on the last Sunday in October. These settings can be changed for different locations in the world using the following :-

- The Time at which the change will be made.
- This determines which day the change will take place on.
  - The last week of the month is set by entering 5 while for a rule which required the change on the second week in the month then 2 would be entered.
  - The month that the change is to occur in.

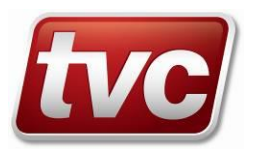

# 6.10 Commission

COMMISSIONING >Continue Restart Restart from default Load from Master Test Run the Lift Start monitoring This is the initial commissioning screen that guides the user through a sequence of screens to configure the essential items for a functioning EMU. The engineer may **Continue** with a previous commissioning sequence, in which case it starts from the current point. **Restart** the commissioning, starts from the beginning again with the current values retained. **Restart from default**, starts from the beginning again with values set to their defaults. **Load from Master**, which loads a Slave's configuration from a previously configured Master EMU. **Test Run the Lift** triggers a lift call

using one of the main output relays. **Start monitoring** or attempt to start monitoring. This is the final step in the commissioning process and it tests the configuration and requires the EMU to monitor a successful LMDO run of the lift before marking the EMU as commissioned. Monitor the progress of the test from the <u>Main Status Screen</u> A failure to follow the lift's sequence will be indicated by the "Waiting for" state giving an indication which of the signals configuration needs to be altered.

#### Before the EMU can start monitoring it must be successfully commissioned.

The first few screens gather information about the overall configuration of the EMU and the monitored equipment. After this information has been gathered, the remaining screens require the engineer to review the configuration items and accept or update them. These screens will follow the form and content of the Configuration screens for the relevant items.

The sequence of screens and items are as follows:

#### 6.10.1 Personality

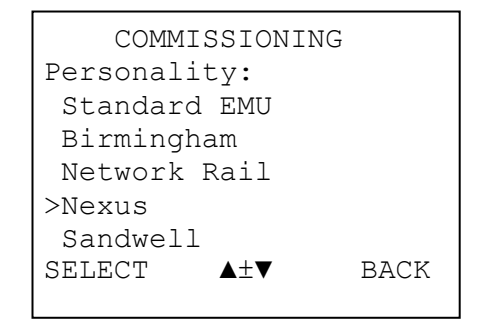

This is the first screen in the commissioning sequence, and applies customer specific default settings. Certain customers have nonstandard configuration requirements, which are applied by selecting their personality option on this screen. For all other customers the "Standard EMU" option should be selected and any special options configured individually.

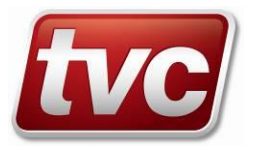

#### 6.10.2 Equipment Type

| COMMISSIONING   |  |  |
|-----------------|--|--|
| Equipment type: |  |  |
| LIFT            |  |  |
| H.ROW MRL       |  |  |
| >ESCALATOR      |  |  |
| AIRBRIDGE       |  |  |
| .OTHER          |  |  |
|                 |  |  |
| SELECT ▲±♥ BACK |  |  |

6.10.3 Non-Invasive Monitoring

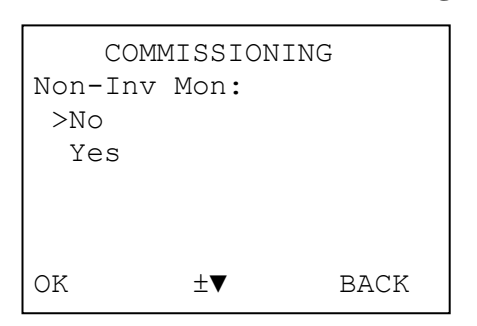

6.10.4 Ethos Serial link

Ethos Comms:

>No Yes

OK

COMMISSIONING

±▼

BACK

This is the second screen in the commissioning sequence, and requires the engineer to enter the type of equipment being monitored. If Lift or Escalator is selected, then the EMU will set up the committed signals defined for this equipment. If Other is selected, then all I/O must be set up manually.

If the EMU is linked to the TVC Non-Invasive Monitoring unit via the CAN link select YES. This allows various I/O signals to be reassigned to the NIM unit for monitoring purposes.

If enabled the CAN2 Baud rate may need to be changed to match the ethos controller. See **Section 6.9.3** 

#### (Only seen if Equipment type "LIFT" is selected at 6.10.2)

If the EMU is linked to the TVC Ethos lift controller using a serial CAN link select YES. Otherwise it will be connected using the physical inputs MI 1-16 and the default selection of NO is used.

If enabled the CAN2 Baud rate may need to be changed to match the ethos controller. See **Section 6.9.3** 

#### 6.10.5 Manual gates

| COMMISSIONING |        |      |  |
|---------------|--------|------|--|
| Manual        | Gates: |      |  |
| >NO           |        |      |  |
| YES           |        |      |  |
|               |        |      |  |
|               |        |      |  |
|               |        |      |  |
| OK            | ±▼     | BACK |  |

#### (Only seen if Equipment type "LIFT" is selected at 6.10.2)

Select **NO** and the input configuration for automatic doors will be configured or **YES** to select the manual gates input configuration (pre-lock monitoring on MI-7) and to turn off door open and close monitoring. Pre-lock monitoring may still be enabled on auto doors by manually assigning the logical input PRLK to an unused physical input.

6.10.6 CSL Module

(Only seen if eXpansion Input card is added)

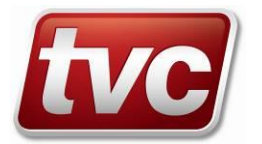

| COMMISSIONING<br>>CSL module fitted<br>No<br>First output point<br>XO1-1 |    |      |
|--------------------------------------------------------------------------|----|------|
| CHANGE                                                                   | ±▼ | BACK |

6.10.7 Rear Doors

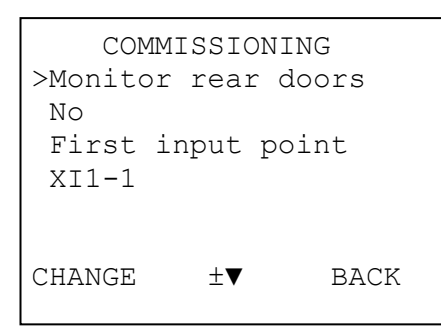

This is the fourth screen in the commissioning sequence and requires the engineer to specify whether a CSL module is fitted and where it is connected. This is only applicable to a Master unit. The first output point will be preset with the first valid point that is compatible with the requirements.

There is a blank item at the end of the list of values. When this is selected, the LHSK will show FINISH to allow the user to move to the next stage of commissioning.

#### (Only seen if eXpansion Input card is added)

This is the fifth screen in the commissioning sequence and requires the engineer to specify whether separate rear door signals are available on an expansion input module and where they are connected. The first input point will be preset with the first valid point that is compatible with the requirements. There is a blank item at the end of the list where the FINISH option is displayed.

#### 6.10.8 Safety Chain

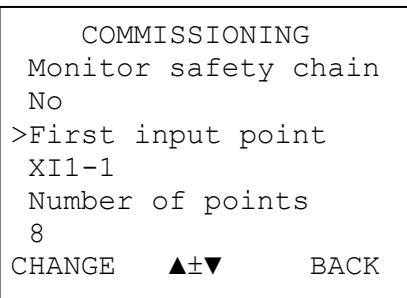

(Only seen if eXpansion Input card is added)

This is the sixth screen in the commissioning sequence and requires the engineer to specify whether full safety chain monitoring using an expansion input module is to be performed and where the signals are connected. The first input point will be pre-set with the first valid point that is compatible with the requirements. There is a blank item at the end of the list where the FINISH option is displayed.

#### 6.10.9 Position Indication

| COMMISSIONING    |        |  |  |
|------------------|--------|--|--|
| Floor level type |        |  |  |
| Count            |        |  |  |
| >Highest Level   | Served |  |  |
| 0                |        |  |  |
| BFC Level Serv   | ed     |  |  |
| 0                |        |  |  |
| CHANGE ▲±▼       | BACK   |  |  |
|                  |        |  |  |

This is the seventh screen in the commissioning sequence and requires the engineer to specify whether floor level monitoring is to be performed and if so, what type: -

| NONE  | No lift position available.          |
|-------|--------------------------------------|
| COUNT | Use DZ signal to count floor levels. |

When COUNT is selected the following options are available: -

- Highest Level Served The total number of levels served by this lift.
- BFC Level Served Reserved for future use.

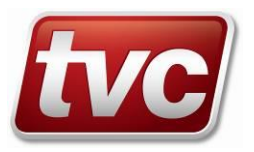

Where a block of expansion inputs are then the first input is specified along with the number of elements in the block. There is a blank item at the end of the list where the FINISH option is displayed. (See also 6.9.9.13)

This is the end of the screens that make I/O allocations and are therefore only accessible through the commissioning option. The subsequent screens continue the commissioning process but the settings can be updated later through the "Configuration" main menu option.

| Group Setup    | )    |
|----------------|------|
| >Num of Slaves |      |
| 1              |      |
| Group ID       |      |
| MASTER         |      |
| Slave for CSL  |      |
| None           |      |
| CHANGE ▲±▼     | BACK |
|                |      |

#### 6.10.10 Group Setup

This is the next screen in the commissioning sequence, and requires the engineer to specify how many slave EMU's will be connected together on the slave link to makeup the group.

Then to select the group identity for this EMU from the list i.e. MASTER or SLAVE 1-7. The ID selected must be unique within the group or one of the EMU's will fail to communicate when commissioning is complete, and a "CAN DUPL" status will show on the <u>Main Status Screen</u>. Finally if this is a slave then it can be set to report to the CSL module fitted to the Master. Only one slave in the group can report to this module. There is a blank item at the end of the list where the FINISH option is displayed.

#### 6.10.11 Identification

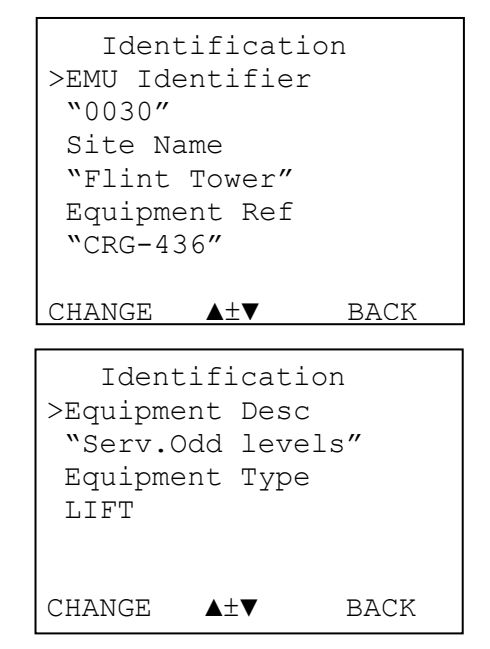

This is the next screen in the commissioning sequence, and requires the engineer to specify an EMU Id. <u>This is a 4 digit</u> <u>number with the leading 0's present</u>. It is used to identify the unit back at the central system, and therefore must be unique within this clients system. The Site Name, Equipment Ref & Equipment Description are additional text which can be entered with the multi tap keypad to identify the site and its equipment.

The final item Equipment Type was setup at Step 2 Equipment Type and is displayed for information only. It can't be changed here. There is a blank item at the end of the list where the FINISH option is displayed.

#### 6.10.12 Phone Numbers A

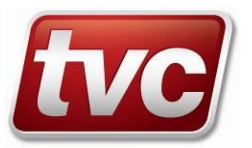

Phone Numbers A >Enabled YES Office Name "CMS Line 1" Number "01352793222" CHANGE ▲±▼ BACK This is the next screen in the commissioning sequence, and is required for PSTN &GSM modems. For Ethernet connections go directly to FINISH. Enter a telephone number for the EMU to dial when reporting events back to the central system. This record is the first entry in a table of 8 optional numbers A- H that can only be configured later through the "Configuration" main menu option <u>6.9.6.1</u>. For now this should be Enabled and a description of where it will dial given as the "Office Name".

There is a blank item at the end of the list where the FINISH option is displayed.

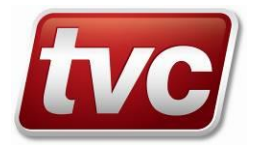

#### 6.10.13 Reporting

```
Reporting
>Number Order
"A"
Max Rprt Calls
12
Call Interval
7Days
CHANGE ▲±▼ BACK
```

- EMU IP Address
- EMU Port No.
- EMU Net Mask
- EMU Gateway
- CMS IP Address
- CMS Port No.

This is the next screen in the commissioning sequence, and allows the dial order to be configured later See 6.9.6

Max Reportable Calls sets the number of phone calls this EMU can make in a day. When this limit is approached the Call Limit event is sent warning the central system that the EMU will not report faults for the rest of the day. Call Interval sets max time allowed between calls to the central. If no faults have occurred for this period the EMU makes a routine call to confirm the integrity of the communications system.

- EMU's local network IP address.
- EMU's network port number.
- EMU's subnet mask.
  - The local network's gateway address.
  - The external IP address of the CMS it is to report too.
- The external Port number for the CMS.

There is a blank item at the end of the list where the FINISH option is displayed.

#### 6.10.14 LiftWatch (Only seen if the "LIFT" equipment type was selected at 6.10.2)

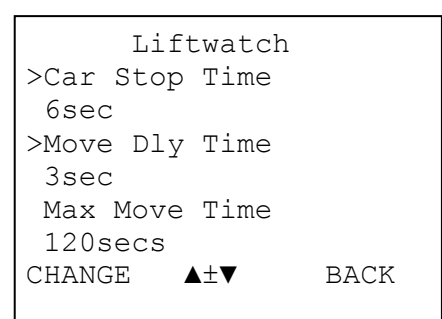

- Car stop time
- Move delay time
- Max move time
- Door open time
- Opening protection timer
- Closing protection timer
- No longer in use
- Park Open Timer
- Pre-Lock Time

This is the next screen in the commissioning sequence, and requires the engineer to confirm or adjust the LiftWatch Settings to suit the Lift it is connected to. Settings can be adjusted after the commissioning phase is complete through the configuration menu. (See Section <u>6.9.8</u>)

There is a blank item at the end of the list where the FINISH option is displayed.

At the end of a run, wait this time to see if it tries to open its doors. If no attempt to open, then assume it parked door closed. Movement signal (UP or DN) must be present for this time before the lift is registered as moving.

If the movement signal (UP or DN) is still present after this time record a Moving Overrun Event.

OC signal must be present for this time before the door is seen as opening. If no DOL signal is available (Enable=NO) then this setting should be adjusted to the time the door takes to open.

If OC signal is present for this length of time, then DOPT fault. The doors have been driving open for too long.

If CC signal is present for this length of time, then DCPT fault. The doors have been driving closed for too long.

Retained for compatibility with earlier versions.

If the doors remain open for this length of time without CC then they are determined to be parked open.

The maximum time allowed for the GL input to go active after the door closed signal (PRLK) has gone active.

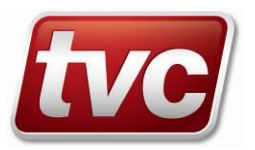

| • | LMDO Completion timer    | The maximum time an active lift test should take.                                                                                                    |
|---|--------------------------|----------------------------------------------------------------------------------------------------|
| • | Alarm LCT                | The maximum time an active lift test should take in response to an alarm push.                                                                                   |
| • | Test call hold           | Time to wait before placing a test call after an Engineer logs off.                                                                                              |
| • | Max fault calls          | The maximum number of lift tests per day as a result of loosing<br>a signal (MS or PSC). To enable signal faults to be reported as<br>opposed to out of service. |
| • | Journey reporting level. | The journey counter threshold at which the Journey Counter<br>Event is sent. Event Code 31                                                                       |
| • | Door reporting level.    | The door operations counter threshold at which the Door<br>Counter Event is sent. Event Code 32                                                                  |

There is a blank item at the end of the list where the FINISH option is displayed.

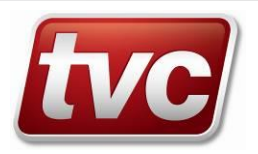

# 6.11 <u>Trace Log</u>

The Trace log provides a historic record of all the I/O changes seen by the EMU for the duration of the log. This can be used as a diagnostic tool for monitoring the actual signals produced by the lift and to help reproduce unusual fault conditions. The trace can be uploaded to LiftStore and used as part of a diagnostic procedure.

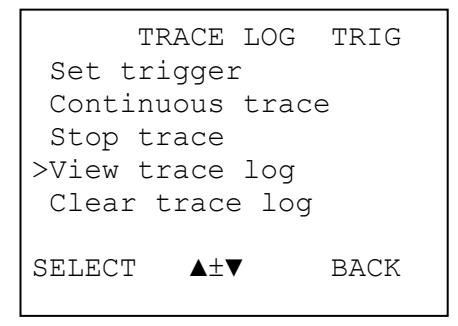

SET TRIGGER >123 39 Moving Overrun 125 40 Maintenance Visit 126 41 Clean Gate Tracks SELECT ▲±▼ BACK

|      | TRACE        | LOG      |
|------|--------------|----------|
| Time | e: 596240    | ms       |
| MI   | 0000000      | 0000000  |
| AI   | 00000000     |          |
| XI1  | 0000000      | 00000000 |
| MO   | 0000000      |          |
| XOl  | 0000000      |          |
|      | <b>∢</b> ≜±▼ | ► BACK   |

| T                         | RACE LO                      | G                            |
|---------------------------|------------------------------|------------------------------|
| Do you<br>delet<br>from t | really<br>e all e<br>he trac | want to<br>ntries<br>e log ? |
| YES                       | ±                            | NO                           |

This screen is entered from the "Trace Log" main menu item. The user selects an option by using the UP and DOWN cursor keys to move the selection to the required entry, and pressing the LHSK to select. The current state of tracing is shown at the right hand end of the title line, this is one of: -

- STOP No tracing in progress
- CONT Continuous tracing in progress
- WAIT Tracing while waiting for trigger

TRIG - Trigger detected (stopped tracing)

This screen is entered from the "Set trigger" menu item. The user selects an event code by using the UP and DOWN cursor keys to move the selection to the required entry, and pressing the LHSK to select.

This screen is entered from the "View trace log" menu item. The user scrolls within the entry using the UP and DOWN cursor keys to display further input/output groups, and moves between events using the LEFT and RIGHT cursor keys

This screen is entered from the "Clear trace log" menu item. The user presses the LHSK to confirm the operation .

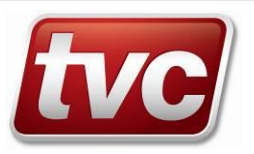

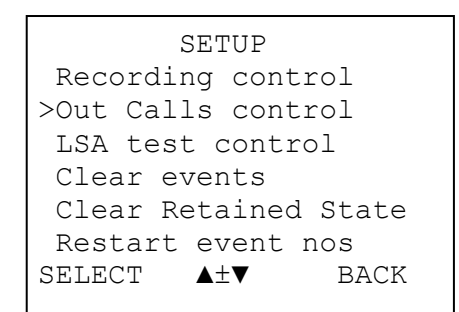

- Recording control.
- Out Calls control.
- LSA test control.
- Clear events.
- Clear Retained State.
- Restart event nos.
- Battery Status.
- Test Alarm Supply

#### 6.12.1 Battery Status

```
BATTERY TEST
Test In Progress
NO
Latest Supply Reading
13.7V
Last Test Reading:
12.5V
TEST ±▼ BACK
```

- Test In Progress (YES/NO)
- Latest Supply Reading (V)
- Last Test Reading (V)
- Last Test Duration (mins)

# 6.13 Set Time and Date

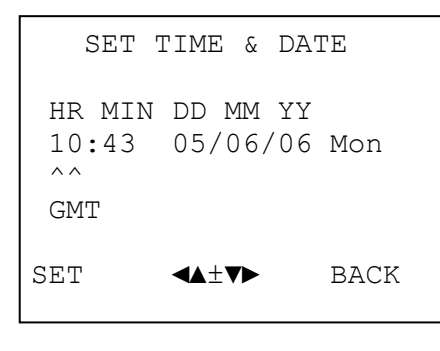

This screen appears when the user has selected the "Setup" main menu item. The user selects an option by using the UP and DOWN cursor keys to move the selection to the required entry, and pressing the LHSK to select.

The full list of options is as follows: -

Manually override the state of event recording.

Turn event-reporting On/Off.

Turn active lift testing On/Off.

Clear all stored events after confirming the operation.

Reset all status information immediately. (No confirmation)

Reset the event record numbers after confirming the operation.

View & Test battery status. See <u>Battery Status</u> below.

Test the alarm circuit supply voltage immediately.

This screen is entered from the "Battery Status" setup menu. It displays the current state of the battery test, charging supply voltage and the results of the last battery test. Use the LHSK to initiate a new battery test. This will run the EMU on its battery for 30 minutes or until the battery voltage drops below 11.2V.

Whether a manual or timed battery test is in progress

The current supply voltage. (13.6-13.8V mains on)

The supply (battery) voltage at the end of the last test

Length of the last test. If less than 30mins, then it was aborted either because the battery voltage fell below the failing threshold (11.2V), or because the EMU supply failed.

This screen is entered from the "Set Time/Date" main menu item and sets the time reference for all the EMU's event recording. The user moves between sections using the LEFT and RIGHT cursor keys. The values may be adjusted using the UP and DOWN cursor keys, or entered using the keypad.

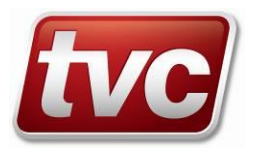

| SWITCH  | H APPLICA | FIONS |
|---------|-----------|-------|
| (       | Current:  |       |
| V1.030  | 24/05/06  | New   |
| config  | item DST  |       |
| A       | lternate: |       |
| V1.021  | 01/02/06  | Bug   |
| fix 114 | 12        |       |
| SWITCH  | ±         | BACK  |
|         |           |       |

# 6.15 Modem Status

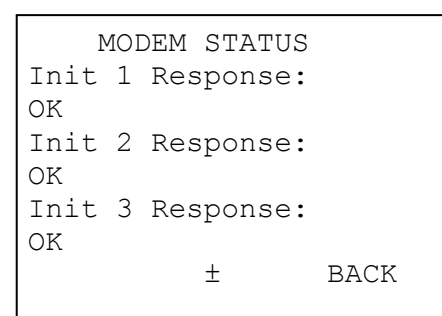

- Init 1 Response ٠
- Init 2 Response •
- Init 3 Response
- Init Last response
- **Inquiry Response**
- Signal Strength •
- Signal Registration.
- Last Modem Response
- Last Call Response
- Call Fail Response

This screen is entered from the "Switch Applications" main menu item. It displays the version information for the software currently running in the EMU, and for the alternate application. Use the LHSK to switch to the alternate application code.

This screen is entered from the "Modem Status" main menu item. The user presses the RHSK to exit from the screen, and the UP and DOWN keys to display the remainder of the items.

The full set of items displayed is: -

- Response to the 1<sup>st</sup> modem initialisation string. "ATE0V1". Response to the 2<sup>nd</sup> modem initialisation string. Response to the 3<sup>rd</sup> (fixed) modem initialisation string

- Response to the Last modem initialisation string.
- Response to the "ATI" command.
  - Value returned from a poll to a GSM modem (value is modemdependent in the range 1-31. 99 indicates no signal).
- A value of 1 indicates the modem is registered onto a cell.
- Response to the last modem command.
- Response to the last attempt to connect.
- Response to the last failed attempt to connect.

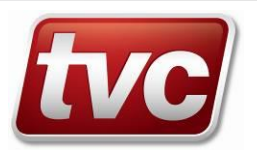

# 7 <u>APPENDIX</u>

# 7.1 Event Codes

| Event | E-Line | Enable,      | Description                              | Reason                            |
|-------|--------|--------------|------------------------------------------|-----------------------------------|
| Code  |        | Record,      |                                          |                                   |
|       |        | Report,      |                                          |                                   |
|       |        | Double Sided |                                          |                                   |
| 1     | 74     | YYNS         | EMU Reset Sequence                       |                                   |
| 2     | 5      | YYND         | Lost Gate Feed or Primary Safety Circuit |                                   |
|       |        |              | An event has exc                         | eeded a set number of             |
|       |        |              | occurrences in a g                       | given time.                       |
|       |        |              | The event is asse                        | ried when the (no of events X the |
| 3     | 2      | YYYD         | Event Over Reporting this count falls be | ow the timer Dec threshold. The   |
| Ŭ     | -      | 1110         | count being reduc                        | ed by this amount every 20 ms.    |
|       |        |              | Typical values are                       | ); -                              |
|       |        |              | Event Inc = 10,00                        | 0 Stop reporting after 10 events  |
|       |        |              | Timer Dec = 100                          | Restore 20 sec after event stops  |
| 4     | 30     | YYYD         | Monitored Input 1 Active/Inactive        |                                   |
| 4     | 108    | YYYD         | Started Moving Up                        |                                   |
| 5     | 8      | YYND         | Door Open Protection Timer Overrun       |                                   |
| 5     | 11     | YYND         | Rear Door Open Protection Timer Overrun  |                                   |
| 6     | 25     | YYYD         | Alarm Supply Low                         |                                   |
| 7     | 24     | YYYD         | EMU Battery Bad                          |                                   |
| 8     | 21     | YYNS         | BSI-GMI Changeover                       |                                   |
| 9     | /      | YYND         | Door Close Protection Timer Overrun      |                                   |
| 9     | 10     | YYND         | Rear Door Close Protection Timer Overrun |                                   |
| 10    | 20     | YYYD         | Cabinet Tamper Active                    |                                   |
| 10    | 13     |              | Con Fire Service Control                 |                                   |
| 12    | 10     |              | Monitored Input 2 Active/Inactive        |                                   |
| 13    | 100    |              | Started Moving Down                      |                                   |
| 1/    | 103    |              | Auxiliary (Wetting) Supply Lost          |                                   |
| 15    | 107    | YYYD         | Main Supply Signal is Faulty             |                                   |
| 16    | 106    | YYND         | Door Locked Fault Occurred               |                                   |
| 17    | 95     | YYND         | Lift Failed to Move                      |                                   |
| 18    | 96     | YYND         | Door Lock Fault                          |                                   |
| 19    | 105    | YYND         | Pre-Lock Fault Occurred                  |                                   |
|       |        |              | Dest. Floor Fault Occurred               | Failed to see both locks break    |
| 20    | 97     | YYND         | (Pre V1.0 this was DOOR ZONE Fault)      | while in DZ                       |
| 21    | 98     | YYND         | DOOR OPEN Fault                          | Failed to see OC in for DOT time. |
| 22    | 99     | YYND         | FINAL CHECKS Fault                       |                                   |
| 23    | 100    | YYND         | LMDO Cycle Fault                         |                                   |
| 24    | 32     | YYYD         | Monitored Input 3 Active/Inactive        |                                   |
| 24    | 110    | YYYD         | Awaiting Restart                         |                                   |
| 25    | 33     | YYYD         | Monitored Input 4 Active/Inactive        |                                   |
| 25    | 111    | YYYD         | Equipment Fault                          |                                   |
| 26    | 12     | YYYD         | Lift Not Operational                     |                                   |
| 27    | 34     | YYYD         | Monitored Input 5 Active/Inactive        |                                   |
| 27    | 112    | YYYD         | Emergency Stop                           |                                   |
| 28    | 46     | YYYD         | Lost Landing Push Feed                   | LOST TOR MORE THAN MM1+20Sec      |
| 29    | 18     |              | Alarm PUSh Pressed                       |                                   |
| 30    | 35     |              | Fire Alarm Stop                          |                                   |
| 30    | 113    | עזיז         | rile Alann Slop                          |                                   |

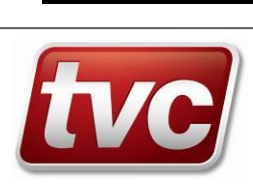

| Event    | E-Line | Enable, | Description                          | Reason                         |
|----------|--------|---------|--------------------------------------|--------------------------------|
| Code     |        | Record, |                                      |                                |
|          |        | Report, |                                      |                                |
|          | 74     |         |                                      |                                |
| 31       | 71     | YYNS    | 10,000 Journeys Done                 |                                |
| 32       | 12     |         | Nonitored Input 7 Active/Inactive    |                                |
| 33       | 30     | YYYD    | Monitored Input 7 Active/Inactive    |                                |
| 34       | 31     |         | Motor Foult                          |                                |
| 34<br>25 | 115    |         | Motor Fault                          |                                |
| 30       | 14     |         | On Car Profession Control            |                                |
| 27       | 10     |         | Lost Main Supply                     |                                |
| 38       | 102    |         | Monitoring Suspended                 |                                |
| 30       | 102    |         | Moving Overrup                       | Lip or Dp in for more than MMT |
| 40       | 61     | VVNS    | Miscellaneous                        | Engineer Selection             |
| 40       | 62     | VVNS    | Clean Gate Tracks                    | Engineer Selection             |
| 41       | 63     | VVNS    | Gate lock Adjust                     | Engineer Selection             |
| 42       | 64     |         | Door Operator Adjust                 | Engineer Selection             |
| 43       | 65     | VVNS    | Eloor Level Adjust                   | Engineer Selection             |
| 44       | 66     | YYNS    | Controller Adjust                    | Engineer Selection             |
| 45       | 67     | VVNS    | Shaft Equip Adjust                   | Engineer Selection             |
| 40       | 69     | VVNS    | Working on Arrival                   | Engineer Selection             |
| 47       | 69     | YYNS    | No Fault Found                       | Engineer Selection             |
| 40       | 70     | YYNS    | Maintenance Visit                    | Engineer Selection             |
| 50       | 70     |         |                                      |                                |
| 51       | 19     | YYYD    |                                      |                                |
| 52       | 38     |         | Monitored Input 9 Active/Inactive    |                                |
| 52       | 54     | YYND    | Safety Chain Input 8 Active/Inactive |                                |
| 52       | 116    | YYYD    | Step Band Fault                      |                                |
| 53       | 39     | YYYD    | Monitored Input 10 Active/Inactive   |                                |
| 53       | 53     | YYND    | Safety Chain Input 7 Active/Inactive |                                |
| 53       | 117    | YYYD    | Step Band Entry Fault                |                                |
| 54       | 40     | YYYD    | Monitored Input 11 Active/Inactive   |                                |
| 54       | 52     | YYND    | Safety Chain Input 6 Active/Inactive |                                |
| 54       | 118    | YYYD    | Handrail Broken                      |                                |
| 55       | 41     | YYYD    | Monitored Input 12 Active/Inactive   |                                |
| 55       | 51     | YYND    | Safety Chain Input 5 Active/Inactive |                                |
| 55       | 119    | YYYD    | Handrail Entry Fault                 |                                |
| 56       | 42     | YYYD    | Monitored Input 13 Active/Inactive   |                                |
| 56       | 50     | YYND    | Safety Chain Input 4 Active/Inactive |                                |
| 56       | 120    | YYYD    | Break Release Fault                  |                                |
| 57       | 43     | YYYD    | Monitored Input 14 Active/Inactive   |                                |
| 57       | 49     | YYND    | Safety Chain Input 3 Active/Inactive |                                |
| 57       | 121    | YYYD    | Break Adjustment Fault               |                                |
| 58       | 44     | YYYD    | Monitored Input 15 Active/Inactive   |                                |
| 58       | 48     | YYND    | Safety Chain Input 2 Active/Inactive |                                |
| 58       | 122    | YYYD    | Oil Level Low                        |                                |
| 59       | 45     | YYYD    | Monitored Input 16 Active/Inactive   |                                |
| 59       | 47     | YYND    | Safety Chain Input 1 Active/Inactive |                                |
| 59       | 123    | YYYD    | Interface Supply Fault               |                                |
| 60       | 29     | YYYD    | Engineer Safety Alert Active         |                                |
| 61       | 9      | YNND    | Spare Event Code 61                  |                                |
| 62       | 76     | YYNS    | Database Reset                       |                                |
| 63       | 77     | YYYD    | Recording Off                        |                                |
| 64       | 91     | YYND    | Outcalls Off                         |                                |
| 65       | 60     | YYNS    | Encoded configuration too big        |                                |

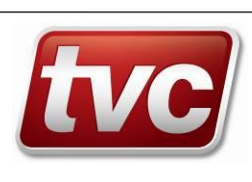

| Event<br>Code | E-Line | Enable,<br>Record. | Description                      | Reason |
|---------------|--------|--------------------|----------------------------------|--------|
|               |        | Report.            |                                  |        |
|               |        | Double Sided       |                                  |        |
| 66            | 28     | YYYD               | Motor Room Intruder Active       |        |
| 67            | 59     | YYNS               | EEPROM Fail                      |        |
| 68            | 75     | YYNS               | Database Error                   |        |
| 69            | 27     | YYYD               | Shaft Intruder Active            |        |
| 70            | 20     | YYNS               | Time Clock Changed               |        |
| 71            | 73     | YYND               | Modem Fail                       |        |
| 72            | 23     | YYYD               | EMU Supply Lost                  |        |
| 73            | 103    | YYYD               | Stuck Alarm Button               |        |
| 74            | 92     | YYNS               | Logon Abandonment                |        |
| 75            | 55     | YYYS               | Callback Test                    |        |
| 76            | 22     | YYYD               | Power Cut                        |        |
| 77            | 125    | YYYD               | Equipment Isolated               |        |
| 78            | 101    | YYNS               | Lock Tip                         |        |
| 79            | 56     | YYYS               | Test Phone Call                  |        |
| 80            | 93     | YYND               | LSA Test Disabled                |        |
| 81            | 80     | YYNS               | Update Central's Database        |        |
| 82            | 78     | YYYS               | EMU Database Nearly Full         |        |
| 83            | 1      | YYYS               | Database Overrun                 |        |
| 84            | 81     | YYYD               | Site Access Commencing           |        |
| 85            | 17     | YNND               | On/Off Night Service             |        |
| 86            | 82     | YYND               | TVC Engineer Login               | A      |
| 87            | 83     | YYND               | Central System Login             | В      |
| 88            | 84     | YYND               | User Ident 'C'                   | С      |
| 89            | 85     | YYND               | User Ident 'D'                   | D      |
| 90            | 86     | YYND               | User Ident 'E'                   | E      |
| 91            | 87     | YYND               | Repair Engineer Arrival'         | F      |
| 92            | 88     | YYND               | Callout Engineer Arrival         | G      |
| 93            | 89     | YYND               | Maintenance Engineer Arrival     | Н      |
| 94            | 90     | YYND               | Insurance Engineer Arrival       | 1      |
| 95            | 57     | YYYS               | AUTO CALL                        |        |
| 96            | 104    | YYYD               | Engineer Key Login               |        |
| 96            | 114    | YYYD               | Engineer Access                  |        |
| 97            | 6      | YYYD               | Primary Safety Circuit Is Faulty |        |
| 98            | 94     | YYND               | Door Close Fault Occurred        |        |
| 99            | 58     | YYYD               | Call Limit Reached/Reset         |        |

**Event Codes** 

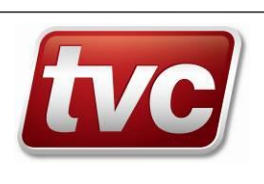

# 7.2 <u>Menu Map</u>

# 7.2.1 Main Menu

| Screen                                                                            | Item                                                                                                    |                                                                                                    |  |  |
|-----------------------------------------------------------------------------------|----------------------------------------------------------------------------------------------------|----------------------------------------------------------------------------------------------------|--|--|
| Logout                                                                            | Engineer logout - may require a reason for visit to be selected before allowing the logout                                                                                                    |                                                                                                    |  |  |
| Confirm presence                                                                  | If the Engineer Safety alert feature is enabled, enter the login code here when the alert tone sounds.                                                                                                    |                                                                                                    |  |  |
| Reason for Visit                                                                  | Select one or more reasons for vis                                                                                                    | sit from the list                                                                                                    |  |  |
| Change Password                                                                   | Select a user ID and then enter th                                                                                                    | e new password.                                                                                                    |  |  |
| View Input & Outputs                                                              | Display all input & Output status d                                                                                                    | ynamically. Select a line for detailed display.                                                                                                    |  |  |
| View Events                                                                       | View Latest Event<br>View Oldest Event<br>Find Record Number<br>Find Event Code<br>Find Marked Event                                                                                                    | Display selected event and provide options to move<br>through the list, to mark an event and to view the IO<br>state before and after the event occurred.                                                                                                    |  |  |
| Fixcodes                                                                          | Display an event's properties and<br>provide options to step through<br>the event code list and to edit it.                                                                                                    | Enable or Disable the event.<br>Record the event when it occurs<br>Report the event when it occurs<br>Double/Single sided event. ie record both assert and<br>restore conditions.<br>Event increment value<br>Event decrement time interval<br>Change the event text<br>Find an event code                                                                                                    |  |  |
| Test Phone Call                                                                   | Make a test phone call back to the Server                                                                                                    |                                                                                                    |  |  |
| Configuration                                                                     | See Configuration Menu (7.2.3)                                                                                                    |                                                                                                    |  |  |
|                                                                                   | See Commissioning Menu (7.2.2)                                                                                                    |                                                                                                    |  |  |
| Commission                                                                        | See C                                                                                                    | ommissioning Menu (7.2.2)                                                                                                    |  |  |
| Commission<br>Trace log                                                           | See C<br>Set trigger<br>Continuous trace<br>Stop trace<br>View trace log<br>Clear trace log                                                                                                    | ommissioning Menu (7.2.2)<br>Set a trigger event to stop the trace log<br>Start a continuous trace<br>Stop trace logging<br>Display IO status for each signal change<br>Clear the trace log and restart.                                                                                                    |  |  |
| Commission<br>Trace log<br>Setup<br>Setup<br>Set Time/Date<br>Switch Applications | See C<br>Set trigger<br>Continuous trace<br>Stop trace<br>View trace log<br>Clear trace log<br>Recording Control<br>Out Calls control<br>ULSA Test Control<br>Clear Events<br>Clear Retained states<br>Restart Event Nos<br>Battery Status<br>Test Alarm Supply<br>Set the EMU's current time and of<br>View the current and alternate apply | ommissioning Menu (7.2.2)         Set a trigger event to stop the trace log         Start a continuous trace         Stop trace logging         Display IO status for each signal change         Clear the trace log and restart.         Turn event recording on or off         Turn LSA lift tests on or off         Clear the events database and reset the record numbers.         Clear the currently displayed status back to defaults and restore active events.         Reset event record numbers but retain older events.         Display the battery test status and the result of the last test performed.         Option to manually trigger a battery test.         Perform an alarm supply test.         date |  |  |

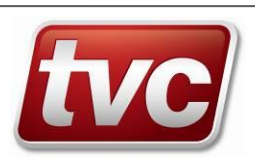

| Screen | Item                     |                    |               |
|--------|--------------------------|--------------------|---------------|
|        | Also for GSM modems show | Signal Strength 10 | ) to 31 Good  |
|        | signal strength and cell | 99                 | 9 = No Signal |
|        | registration.            | Registration 1     | = OK          |

Main Menu

#### 7.2.2 Commissioning Menu

| Screen                                                                     | Item                                                                                                    | Default Value  |
|----------------------------------------------------------------------------|----------------------------------------------------------------------------------------------------|----------------|
| Personality                                                                | Select Customer default settings                                                                                                    | Standard EMU   |
| Equipment Type                                                             | Select from:-LIFT- Mk2 Lift interface (See 3.2.1.1)MRL- 4 Input low voltage (See 3.2.2)Escalator- 4 Input min + advisory signals (3.2.3)Airbridge- 3 Input min + optional NOP (3.2.4) | LIFT           |
| Non-Inv Mon                                                                | Select from: - YES/NO                                                                                                    | NO             |
| Ethos Comms                                                                | Select from: - YES/NO                                                                                                    | NO             |
| Manual Gates                                                               | Select from: - YES/NO                                                                                                    | NO             |
| Floor Level Type                                                           | Floor level type<br>Highest Level served<br>BFC Level Served (For Future USE)                                                                                                    | NONE<br>0<br>0 |
| Group Setup<br>Identification<br>Phone Numbers *<br>Reporting<br>LiftWatch | See Configuration Menu for remaining settings (7.2.3)                                                                                                    |                |

#### **Commissioning Menu**

# 7.2.3 Configuration Menu

| Level 1        | Level 2               | Level 3           | Level 4 | Mnemonic | Default Value                   |
|----------------|-----------------------|-------------------|---------|----------|---------------------------------|
| Group Setup    | Num of Slaves         |                   |         | NSLAV    | 0                               |
|                | Group ID              |                   |         | GRPID    | MASTER                          |
|                | Slave for CSL         |                   |         | CSLCL    | NONE                            |
| Identification | EMU Identifier        |                   |         | EMUID    |                                 |
|                | Site Name             |                   |         | SITE     | ""                              |
|                | Equipment Ref         |                   |         | REF      | ""                              |
|                | Equipment Desc        |                   |         | DESC     | As selected in<br>commissioning |
|                | Equipment Type        |                   |         | EQUIP    | As selected in<br>commissioning |
| Startup        | Modem Init 1          |                   |         | MD1IN    | "E0V0"                          |
| Comms          | Modem Init 2          |                   |         | MD2IN    | "&C1&D2S0=2"                    |
|                | Remote Port<br>(REM)  | Rem Line<br>Speed |         | RSPD     | B5760                           |
|                |                       | Rem Data Bits     |         | RDATA    | 8                               |
|                |                       | Rem Stop Bits     |         | RSTOP    | 1                               |
|                |                       | Rem Parity        |         | RPAR     | NONE                            |
|                |                       | Rem Flow<br>Cntrl |         | RFLOW    | RTSCTS                          |
|                | Local Port<br>(LOCAL) | Loc Line<br>Speed |         | SPEED    | B5760                           |
|                |                       | Loc Data Bits     |         | DATA     | 8                               |

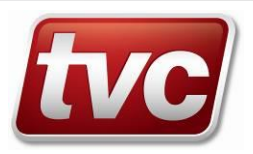

| Level 1      | Level 2         | Level 3        | Level 4 | Mnemonic | Default Value           |
|--------------|-----------------|----------------|---------|----------|-------------------------|
|              |                 | Loc Stop Bits  |         | STOP     | 1                       |
|              |                 | Loc Parity     |         | PAR      | NONE                    |
|              |                 | Loc Flow Cntrl |         | FLOW     | RTSCTS                  |
|              | CanBus 1 Speed  |                |         | CAN1     | CAN500 kBit/s           |
|              | CanBus 2 Speed  |                |         | CAN2     | CAN125 kBit/s           |
|              | EXTERNAL        |                |         | EXTMD    | NO                      |
|              | MODEM           |                |         |          |                         |
| Input Config | Enabled         | -              |         | ENA      | Dependent on the        |
|              | Logical I/P Sig | -              |         | INP      | equipment type selected |
|              | Description     |                |         | DESC     |                         |
|              | Mnemonic        |                |         | MNE      |                         |
|              | Invert          |                |         | INV      |                         |
|              | Invert Depend   |                |         | DEP      |                         |
|              | On Delay        |                |         | ONCT     |                         |
|              | Off Delay       |                |         | OFFCT    |                         |
|              | Protected       |                |         | PROT     |                         |
| Output       | Enabled         |                |         | ENA      | Dependent on the        |
| Config *     | Logical O/P Sig | -              |         | OP       | equipment type selected |
|              | Description     | -              |         | DESC     | -                       |
|              | Mnemonic        | -              |         | MNE      | -                       |
|              | Invert          | -              |         | INV      | -                       |
|              | Power Up State  |                |         | PWRUP    |                         |
|              | Protected       |                |         | PROT     |                         |
| Reporting    | Phone Numbers   | Enabled        |         | ENA      | Specific to the         |
|              | *               | Office Name    |         | NAME     | Telephone entry         |
|              |                 | Number         |         | NUM      | selected.               |
|              | Number Order    |                |         | ORD      | A                       |
|              | Max Rprt Calls  |                |         | MRPTC    | 12                      |
|              | Call Interval   |                |         | CALLI    | 7 days                  |
|              | EMU IPAddress   |                |         | EADDR    | 192.168.1.10            |
|              | EMU Port No.    |                |         | EPORT    | 10001                   |
|              | EMU Net Mask    |                |         | EMASK    | 255.255.255.0           |
|              | EMU Gateway     | -              |         | EGATE    | 192.168.1.1             |
|              | CMS IPAddress   |                |         | CADDR    | 212.84.72.86            |
|              | CMS Port No.    |                |         | CPORT    | 10002                   |
| Users *      | Enabled         |                |         | ENA      | See Default Users Table |
|              | User Identity   |                |         | UDI      |                         |
|              | Capabilities    |                |         | CAP      |                         |
|              | Valid Reasons   |                |         | REASN    |                         |
|              | Mandatory       |                |         | MAND     |                         |
|              | Disable Record  | -              |         | DISRC    | 4                       |
|              | Logon Source    |                |         | LSRCE    |                         |
| LiftWatch    | Car Stop Time   | _              |         | CST      | <u>6 sec</u>            |
|              | Move Dly Time   | -              |         | MDT      | 3 sec                   |
|              | Max Move Time   | -              |         | MMT      | 120 sec                 |
|              | Door Open Time  | 4              |         | DOT      | <u>1 sec</u>            |
|              | Open Prot Time  | 4              |         | DOPT     | 30 sec                  |
|              | Cls Prot Time   | 4              |         | DCPT     | 45 sec                  |
|              | No longer used  |                |         | NIU1     | 11 min                  |

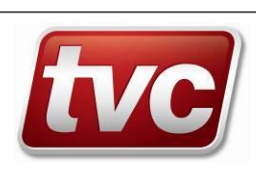

| Level 1  | Level 2           | Level 3        | Level 4  | Mnemonic | Default Value |
|----------|-------------------|----------------|----------|----------|---------------|
|          | Park Drs. Open    |                |          | PRKOP    | 10 sec        |
|          | Pre Lock          |                |          | PRLKT    | 3 sec         |
|          | LMDO Cmpl         |                |          | LCT      | 120 sec       |
|          | Time              |                |          |          |               |
|          | Alarm LCT         |                |          | ALCT     | 60 sec        |
|          | Test Call Hold    | -              |          | тнст     | 30 sec        |
|          | Max Flt Calls     |                |          | MFLTC    | 4             |
|          | Journey Cnt Limit | -              |          | JRCNT    | 10,000        |
|          | Door Cnt. Limit   |                |          | DRCNT    | 10,000        |
| Features | Lift Test         | Enabled        | _        | ENA      | YES           |
|          |                   | Start Time     | _        | STATR    | <u>6:30</u>   |
|          |                   | End Time       | _        | END      | <u>22:25</u>  |
|          |                   | Max Test Calls | _        | MXTST    | 1             |
|          |                   | Idle Time      |          | IDLE     | <u>10 min</u> |
|          | Non-Inv Mon       | Enabled        | -        | ENA      | NO            |
|          |                   | Accl for Up/Dn | -        | AUPDN    | YES           |
|          |                   | Min Accl Time  | -        | ACCTM    | 4 (x100ms)    |
|          |                   | Min Dcel Time  | -        | DECTM    | 4 (x100ms)    |
|          |                   | End Stop Time  | -        | ESZIM    | 3 (X100ms)    |
|          |                   | Tale Stp Time  | -        |          | 1200 (x100ms) |
|          | Ethos Comms       | Enabled        |          |          | NO            |
|          | Manual Gates      | Enabled        |          |          | NO            |
|          | Eng Sfty Alert    | Enabled        |          |          | NO            |
|          |                   |                | -        |          | 3 brs         |
|          |                   | Warning Time   | -        |          | 15 min        |
|          | Motor Pm Intrd    | Enabled        |          |          | NO            |
|          |                   |                | -        |          | 3 min         |
|          |                   | Reset Time     |          | RESTM    | 2 min         |
|          |                   |                |          |          | VES           |
|          | Shaft Intrude     | Enabled        |          |          | NO            |
|          | Onart Introde     | Reset Time     | -        | RESTM    | 5 min         |
|          | Cabinet Tamper    | Enabled        |          | FNA      | NO            |
|          | Cabinet ramper    | Reset Time     | -        | RESTM    | 120 sec       |
|          | Alarm Tranning    | Enabled        |          | FNA      | VES           |
|          |                   | Alarm Psh      | -        | PSHTM    | 3 500         |
|          |                   | Time           |          |          | 0 300         |
|          |                   | Trap Pulse Len | -        | TRPLN    | 6 sec         |
|          |                   | Reporting      |          | REPDY    | 2 sec         |
|          |                   | Delay          |          |          |               |
|          |                   | CSL Delay      |          | CSLDY    | 80 sec        |
|          |                   | Trapping Delay |          | TRPDY    | 45 sec        |
|          | Isolation Pr.     | Enabled        | <b>_</b> | ENA      | NO            |
|          |                   | Isolation Strt |          | START    | 20:00         |
|          |                   | Isolation Ends |          | END      | 05:00         |
|          |                   | Override Dur.  |          | OVERD    | 15 min        |
|          | Time Switch       | Enabled        |          | ENA      | NO            |
|          |                   | Use LSA        |          | USELS    | NO            |
|          |                   | Times          | 4        |          |               |
|          |                   | Start Time     | 4        | START    | 9:00          |
|          |                   | End Time       |          | END      | 20:00         |
|          | Rear Doors        | Enabled        |          | ENA      | NO            |
|          | CSL               | Enabled        |          | ENA      | NO            |
|          | Satety Chain      | Enabled        |          | ENA      | NO            |

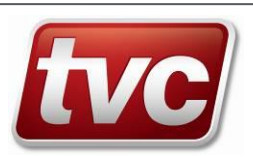

| Level 1 | Level 2        | Level 3       | Level 4       | Mnemonic | Default Value |
|---------|----------------|---------------|---------------|----------|---------------|
|         |                | Num of Inputs |               | NINP     | 0             |
|         | Floor Level    | Enabled       |               | ENA      | YES           |
|         | Daylight Svngs | Enabled       |               | ENA      | YES           |
|         |                | Start Params  | Hour of Day   | HOUR     | 1:00          |
|         |                |               | Day of Week   | DAYWK    | SUN           |
|         |                |               | Week in Month | WEEK     | 5             |
|         |                |               | Month         | MONTH    | MAR           |
|         |                | Stop Params   | Hour of Day   | HOUR     | 2:00          |
|         |                |               | Day of Week   | DAYWK    | SUN           |
|         |                |               | Week in Month | WEEK     | 5             |
|         |                |               | Month         | MONTH    | OCT           |

**Configuration Menu** 

\* Marks a section that is repeated i.e. It represents one of a number of instances, each of which have the same set of items. These sections all have an "Enabled" item which, when set to YES, indicates that the instance is valid.

#### 7.3 <u>User Defaults</u>

| User                 | TVC                                                                                                    | Repair                                                                                                    | Callout                                                                                                    | Maint                                                                                                    | Insurance                                                                                                    |
|----------------------|----------------------------------------------------------------------------------------------------|----------------------------------------------------------------------------------------------------|----------------------------------------------------------------------------------------------------|----------------------------------------------------------------------------------------------------|----------------------------------------------------------------------------------------------------|
| Default<br>Password  |                                                                                                    | 5555                                                                                                    | 6666                                                                                                    | 9999                                                                                                    | 1234                                                                                                    |
| Actual<br>Password   |                                                                                                    |                                                                                                    |                                                                                                    |                                                                                                    |                                                                                                    |
| Enabled              | YES                                                                                                    | YES                                                                                                    | YES                                                                                                    | YES                                                                                                    | YES                                                                                                    |
| Capabilities         | TESTCALL<br>TIMSW<br>IOUPDATE<br>OWNPWD<br>OTHPWD<br>CNFUPDATE<br>SETUP                                                                               | TESTCALL<br>IOUPDATE                                                                                                    | TESTCALL<br>IOUPDATE                                                                                                    | TESTCALL<br>IOUPDATE                                                                                                    | TESTCALL<br>IOUPDATE                                                                                                    |
| Disable<br>Recording | NO                                                                                                    | YES                                                                                                    | YES                                                                                                    | YES                                                                                                    | YES                                                                                                    |
| Mandatory<br>Reason  | NO                                                                                                    | YES                                                                                                    | YES                                                                                                    | NO                                                                                                    | NO                                                                                                    |
| Valid<br>Reason      | MISCELLANEOUS<br>MAINTENANCE<br>GATETRACKCLEAN<br>GATELOCKADJUST<br>DOORADJUST<br>FLOORADJUST<br>CTRLRADJUST<br>SHAFTADJUST<br>VALVEADJUST<br>NOFAULT | MISCELLANEOUS<br>MAINTENANCE<br>GATETRACKCLEAN<br>GATELOCKADJUST<br>DOORADJUST<br>FLOORADJUST<br>CTRLRADJUST<br>SHAFTADJUST<br>VALVEADJUST<br>NOFAULT | MISCELLANEOUS<br>MAINTENANCE<br>GATETRACKCLEAN<br>GATELOCKADJUST<br>DOORADJUST<br>FLOORADJUST<br>CTRLRADJUST<br>SHAFTADJUST<br>VALVEADJUST<br>NOFAULT | MISCELLANEOUS<br>MAINTENANCE<br>GATETRACKCLEAN<br>GATELOCKADJUST<br>DOORADJUST<br>FLOORADJUST<br>CTRLRADJUST<br>SHAFTADJUST<br>VALVEADJUST<br>NOFAULT | MISCELLANEOUS<br>MAINTENANCE<br>GATETRACKCLEAN<br>GATELOCKADJUST<br>DOORADJUST<br>FLOORADJUST<br>CTRLRADJUST<br>SHAFTADJUST<br>VALVEADJUST<br>NOFAULT |

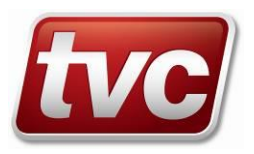

# 7.4 <u>Logical I/0</u>

# 7.4.1 Logical Inputs

|    | Mnemonic |       | Name                 | Description                                                                                                    |
|----|----------|-------|----------------------|----------------------------------------------------------------------------------------------------|
| 0  | NONE     |       | No Input             | Not allocated to a logical input                                                                                                    |
| 1  | ALS      | AI 8  | Alarm Supply         | Monitor the Alarm Circuit Supply voltage and report if it drops below 2.5V                                                                                     |
| 2  | AUXS     | AI 6  | Aux. Supply          | Signal which monitors the state of the Auxiliary wetting supply and can provide an event if the supply fails or is shorted out.                                |
| 3  | ENG      |       | Eng. Keyswitch       | Signal to indicate when an engineer's key switch has been operated.                                                                                            |
| 4  | SHAFT    |       | Shaft Intruder       | Signal to indicate when a shaft intruder has been detected.                                                                                                    |
| 5  | MRINT    |       | Mtr Rm Intrudr       | Signal to indicate when the motor room door has been opened.                                                                                                   |
| 6  | LPI      |       | Land Psh Inhib       | Inhibit the Landing Push feed lost event if this signal is triggered.                                                                                          |
| 7  | UDF      | MI 10 | Demand Was DMD       | Signal, which indicates to the LiftWatch algorithm that a request<br>for the lift to move has been made. Possibly taken from the<br>Ramp or the break lifting. |
| 8  | GL       | MI 5  | Gate Lock            | Signal, which indicates to the LiftWatch algorithm that the landing gates are locked.                                                                          |
| 9  | DZ       | MI 6  | Door Zone            | Signal, which indicates to the LiftWatch algorithm that the lift is<br>in a door zone.                                                                         |
| 10 | OC       | MI 7  | Open Contactor       | Signal, which indicates to the LiftWatch algorithm that the door open contactor is active.                                                                     |
| 11 | СС       | MI 8  | Cls Contactor        | Signal, which indicates to the LiftWatch algorithm that the door<br>closing contactor is active.                                                               |
| 12 | UP       | MI 11 | Up Contactor         | Signal, which indicates to the LiftWatch algorithm that the Up contactor is active.                                                                            |
| 13 | DN       | MI 12 | Down Contactor       | Signal, which indicates to the LiftWatch algorithm that the Down contactor is active.                                                                          |
| 14 | DOL      | MI 9  | Dr Open Limit        | Signal, which indicates to the LiftWatch algorithm that the door is fully open.                                                                                |
| 15 | CG       | MI 4  | Car Gate             | Signal, which indicates to the LiftWatch algorithm that the car gate is locked.                                                                                |
| 16 | MS       | MI 1  | Main Supply          | Signal, which indicates to the LiftWatch algorithm that the main<br>supply is present.                                                                         |
| 17 | LPF      | MI 13 | Lndg Push Feed       | Signal, which indicates to the LiftWatch algorithm that the<br>landing push feed is present.                                                                   |
| 18 | GF       | MI 3  | Gate Feed Was<br>PSC | Signal, which indicates to the LiftWatch algorithm that the<br>Primary Safety Circuit is made and feeding the gate locks.                                      |
| 19 | LIN      | MI 14 | Indep. Service       | Signal, which indicates to the LiftWatch algorithm that the lift is operating on an independent service.                                                       |
| 20 | TTR      | MI 2  | Car Preference       | Signal, which indicates to the LiftWatch algorithm that the lift is operating on car preference control.                                                       |
| 21 | FS       | MI 15 | Fire Service         | Signal, which indicates to the LiftWatch algorithm that the lift is operating on fire service control.                                                         |
| 22 | ALM      | AI 7  | Alarm Push           | Signal, which indicates to the alarm verification algorithm that the lift car alarm has been pressed.                                                          |
| 23 | RDMD     | EXP   | Rear Demand          | Signal, which indicates to the LiftWatch algorithm that a request for the lift to move has been made. Possibly taken from a rear door Ramp.                    |
| 24 | RPSC     | EXP   | Rear Sfty Circ       | Signal, which indicates to the LiftWatch algorithm that the rear<br>Primary Safety Circuit is made                                                             |
| 25 | RCG      | EXP   | Rear Car Gate        | Signal, which indicates to the LiftWatch algorithm that the rear car gate is locked.                                                                           |
| 26 | RDZ      | EXP   | Rear Door Zone       | Signal, which indicates to the LiftWatch algorithm that the lift is in a rear door zone.                                                                       |

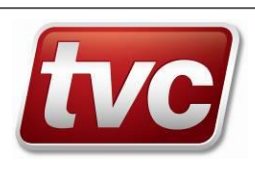

|    | Mnemonic |      | Name           | Description                                                                                                    |
|----|----------|------|----------------|----------------------------------------------------------------------------------------------------|
| 27 | ROC      | EXP  | Rear Open Cntc | Signal, which indicates to the LiftWatch algorithm that the rear door open contactor is active.                                                                   |
| 28 | RCC      | EXP  | Rear Cls Cntc  | Signal, which indicates to the LiftWatch algorithm that the rear door closing contactor is active.                                                                |
| 29 | RDOL     | EXP  | Rear Dr Op Lm  | Signal, which indicates to the LiftWatch algorithm that the rear door is fully open.                                                                              |
| 30 | FLR1     | EXP  | Flr Level 1    | Signal, which indicates to the lift positioning software what the lift position is. The signal meaning depends on the type of lift position measurement selected. |
| 31 | FLR2     | EXP  | Flr Level 2    | - As Above -                                                                                                    |
| 32 | FLR3     | EXP  | Flr Level 3    | - As Above -                                                                                                    |
| 33 | FLR4     | EXP  | FIr Level 4    | - As Above -                                                                                                    |
| 34 | FLR5     | EXP  | Flr Level 5    | - As Above -                                                                                                    |
| 35 | FLR6     | EXP  | Flr Level 6    | - As Above -                                                                                                    |
| 36 | FLR7     | EXP  | Flr Level 7    | - As Above -                                                                                                    |
| 37 | FLR8     | EXP  | Flr Level 8    | - As Above -                                                                                                    |
| 38 | FLR9     | EXP  | Flr Level 9    | - As Above -                                                                                                    |
| 39 | FLR10    | EXP  | Flr Level 10   | - As Above -                                                                                                    |
| 40 | FLR11    | EXP  | Flr Level 11   | - As Above -                                                                                                    |
| 41 | FLR12    | EXP  | Flr Level 12   | - As Above -                                                                                                    |
| 42 | FLR13    | EXP  | Flr Level 13   | - As Above -                                                                                                    |
| 43 | FLR14    | EXP  | Flr Level 14   | - As Above -                                                                                                    |
| 44 | FLR15    | EXP  | Flr Level 15   | - As Above -                                                                                                    |
| 45 | FLR16    | EXP  | Flr Level 16   | - As Above -                                                                                                    |
| 46 | SFT1     | EXP  | Sfty Circ 1    | Signal, which indicates to the Safety chain monitoring algorithm where the safety chain is broken.                                                                |
| 47 | SFT2     | EXP  | Sfty Circ 2    | - As Above -                                                                                                    |
| 48 | SFT3     | EXP  | Sfty Circ 3    | - As Above -                                                                                                    |
| 49 | SFT4     | EXP  | Sfty Circ 4    | - As Above -                                                                                                    |
| 50 | SFT5     | EXP  | Sfty Circ 5    | - As Above -                                                                                                    |
| 51 | SFT6     | EXP  | Sfty Circ 6    | - As Above -                                                                                                    |
| 52 | SFT7     | EXP  | Sfty Circ 7    | - As Above -                                                                                                    |
| 53 | SFT8     | EXP  | Sfty Circ 8    | - As Above -                                                                                                    |
| 54 | FLT1     | EXP  | FLT Input 1    | Signal, which can be used for general purpose event monitoring.                                                                                                   |
| 55 | FLT2     | EXP  | FLT Input 2    | - As Above -                                                                                                    |
| 56 | FLT3     | EXP  | FLT Input 3    | - As Above -                                                                                                    |
| 57 | FLT4     | EXP  | FLT Input 4    | - As Above -                                                                                                    |
| 58 | FLT5     | EXP  | FLT Input 5    | - As Above -                                                                                                    |
| 59 | FLT6     | EXP  | FLT Input 6    | - As Above -                                                                                                    |
| 60 | FLT7     | EXP  | FLT Input 7    | - As Above -                                                                                                    |
| 61 | FLT8     | EXP  | FLT Input 8    | - As Above -                                                                                                    |
| 62 | FLT9     | EXP  | FLT Input 9    | - As Above -                                                                                                    |
| 63 | FLT10    | EXP  | FLT Input 10   | - As Above -                                                                                                    |
| 64 | FLT11    | EXP  | FLT Input 11   | - As Above -                                                                                                    |
| 65 | FLT12    | EXP  | FLT Input 12   | - As Above -                                                                                                    |
| 66 | FLT13    | EXP  | FLT Input 13   | - As Above -                                                                                                    |
| 67 | FLT14    | EXP  | FLT Input 14   | - As Above -                                                                                                    |
| 68 | FLT15    | EXP  | FLT Input 15   | - As Above -                                                                                                    |
| 69 | FLT16    | EXP  | FLT Input 16   | - As Above -                                                                                                    |
| 70 | LFTST    |      | Lift Test Push | Trigger an EMU Lift Test sequence.                                                                                                    |
| 71 | LADS     |      | LADS Request   | Allocated for auto-dialler handshaking but not implemented yet.                                                                                                   |
| 72 | PRLK     |      | Pre-Lock       | Signal, which indicates to the EMU that the landing door is closed (but not locked). Most commonly found on manual gate retiring ramp type installations.         |
| 73 | TAMP     | AI 5 | Cabinet Tamper | Signal to the EMU's security software                                                                                                    |
| 74 | NOP1     | All  | •              | Non LIFT equipment is Not Operational.                                                                                                    |

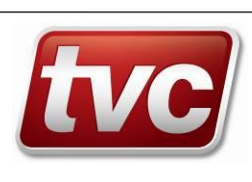

|     | Mnemonic | -      | Name           | Description                                                          |
|-----|----------|--------|----------------|----------------------------------------------------------------------|
| 75  | NOP2     | All    |                | - As Above -                                                         |
| 76  | NOP3     | All    |                | - As Above -                                                         |
| 77  | NOP4     | All    |                | - As Above -                                                         |
| 78  | NOP5     | All    |                | - As Above -                                                         |
| 79  | NOP6     | All    |                | - As Above -                                                         |
| 80  | NOP7     | All    |                | - As Above -                                                         |
| 81  | NOP8     | All    |                | - As Above -                                                         |
| 82  | NIS1     | All    |                | Non LIFT equipment is Not In Service.                                |
| 83  | NIS2     | All    |                | - As Above -                                                         |
| 84  | NIS3     | All    |                | - As Above -                                                         |
| 85  | NIS4     | All    |                | - As Above -                                                         |
| 86  | NIS5     | All    |                | - As Above -                                                         |
| 87  | NIS6     | All    |                | - As Above -                                                         |
| 88  | NIS7     | All    |                | - As Above -                                                         |
| 89  | NIS8     | All    |                | - As Above -                                                         |
| 90  | ALMPR    | All    |                | Alarm Push for non-LIFT applications (Does not trigger a lift test)  |
|     |          | 7.01   |                | Lift Service Indication If the controller indicates it is out of     |
| 91  | LSIND    | All    |                | service and not on TTR FS or LIN Test the lift                       |
|     |          |        |                | Escalator Controller Output Relay provides voltage when the          |
| 92  | EmStp    | MI 5   | Emergency Stop | escalator is required to stop due the Emergency stop button          |
|     |          |        |                | being pressed.                                                       |
|     |          |        |                | Escalator Controller Output Relay provides voltage when the          |
| 00  |          |        | Eine Alme Oten | escalator is required to stop due to a suspected fire condition,     |
| 93  | FAStp    | IVII O | Fire Aim. Stop | either within the equipment or if interfaced to the fire alarm       |
|     |          |        |                | system, within the building.                                         |
| 04  | Motor    | MIQ    | Motor Fault    | Escalator Controller Output Relay provides voltage when a            |
| 34  | WOUD     |        |                | Motor fault occurs.                                                  |
| 95  | StepB    | MIG    | Step Band Elt  | Escalator Controller Output Relay provides voltage when a Step       |
|     | Скорв    |        |                | Band fault occurs.                                                   |
| 96  | Stepl    | MI 10  | Step Inlet Flt | Escalator Controller Output Relay provides voltage when a Step       |
|     |          | -      |                | Inlet fault occurs.                                                  |
| 97  | RailB    | MI 11  | Handrail Broke | Escalator Controller Output Relay provides voltage when a            |
|     |          |        |                | Handrall broken fault occurs.                                        |
| 98  | RailE    | MI 12  | Handrail Entry | Escalator Controller Output Relay provides voltage when a            |
|     |          |        | -              | Handrall entry fault occurs.                                         |
| 99  | BrkRI    | MI 13  | Break Release  | Break release fault occurs                                           |
|     |          |        |                | Escalator Controller Output Polay provides voltage when Break        |
| 100 | BrkAj    | MI 14  | Break Adjust   | Adjustment is required                                               |
|     |          |        |                | Escalator Controller Output Relay provides voltage when the Oil      |
| 101 | LoOil    | MI 15  | Low Oil Level  | level aets low.                                                      |
|     |          |        |                | Escalator Controller Output provides voltage when the wetting        |
| 100 |          |        |                | supply to the escalator's status relay contacts is healthy. i.e. the |
| 102 | IntOK    | MI 16  | Interface OK   | supply to the EMU's inputs is good and reports a fault on the        |
| L   |          |        |                | loss of this input.                                                  |
| 103 |          |        |                |                                                                      |
| 104 |          |        |                |                                                                      |
| 105 |          |        |                |                                                                      |
| 106 |          |        |                |                                                                      |
| 107 |          |        |                |                                                                      |
| 108 |          |        |                |                                                                      |
| 109 |          |        |                |                                                                      |
| 110 |          |        |                |                                                                      |

Logical Inputs

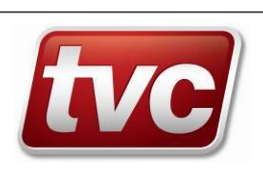

# 7.4.2 Logical Outputs

| No | Mn<br>emonic |                 | Name            | Description                                                                                                    |
|----|--------------|-----------------|-----------------|----------------------------------------------------------------------------------------------------|
| 0  | NONE         |                 | No Input        | Not allocated to a logical output                                                                                                    |
| 1  | ALSC         | MO<br>5         | Alm. Supp Cnct  | Signal used to connect the alarm supply monitoring circuit for periodic tests of the alarm supply.                                                                                                    |
| 2  | DISC         | MO<br>8         | Disconnect Chg  | Signal used to disconnect the battery charging circuit as part of routine battery testing.                                                                                                    |
| 3  | ALV          | MO<br>6         | Verified Alarm  | Signal used to trigger the auto-dialler when a verified trapping is determined.                                                                                                    |
| 4  | ALE          | MO<br>7         | Alarm Enable    | Signal used to enable the alarm verification circuit and to reconnect<br>the battery after a power down or a CPU reset. The default delay from<br>a reset to the signal being enabled is 15 seconds.                                                    |
| 5  | TFC          | MO<br>1         | Top Floor Call  | Signal controlled by the LiftWatch algorithm to place a top floor call on the lift.                                                                                                    |
| 6  | BFC          | MO<br>2         | Btm Floor Call  | Signal controlled by the LiftWatch algorithm to place a bottom floor call on the lift.                                                                                                    |
| 7  | MTRP         | CSL             | Mast Trapping   | Signal allocated to the CSL Expansion unit to indicate the Master EMU has a verified trapping.                                                                                                    |
| 8  | MOOS         | CSL             | Mast Not Op     | Signal allocated to the CSL Expansion unit to indicate the Master EMU's Lift is Not Operational.                                                                                                    |
| 9  | MEOS         | CSL             | Mast Eng. Site  | Signal allocated to the CSL Expansion unit to indicate the Master EMU has an Engineer On Site.                                                                                                    |
| 10 | МОК          | CSL             | Mast EMU Ok     | Signal allocated to the CSL Expansion unit to indicate the Master<br>EMU is working normally. This is a failsafe output such that if the EMU<br>resets it will drop out signalling a problem.                                                           |
| 11 | STRP         | CSL             | Slave Trapping  | Signal allocated to the CSL Expansion unit to indicate the Slave EMU has a verified trapping.                                                                                                    |
| 12 | SOOS         | CSL             | Slave Not Op    | Signal allocated to the CSL Expansion unit to indicate the Slave EMU's Lift is Not Operational.                                                                                                    |
| 13 | SEOS         | CSL             | Slave Eng Site  | Signal allocated to the CSL Expansion unit to indicate the Slave EMU has an Engineer On Site.                                                                                                    |
| 14 | SOK          | CSL             | Slave EMU Ok    | Signal allocated to the CSL Expansion unit to indicate the Slave EMU is working normally. This is a failsafe output such that if the EMU resets it will drop out signalling a problem.                                                                  |
| 15 | TIMSW        | MO<br>or<br>EXP | Time switch     | Signal controlled by the Time Switch feature, which can be used to switch an output at set times of the day.                                                                                                    |
| 16 | LALM         |                 | Local Alarm     | Signal to trigger the Intruder Alarm Output                                                                                                    |
| 17 | MDMPO        | MO<br>or<br>EXP | Modem Pwr On    | Signal controlled by the communications software if it detects a problem with the modem. Used for external modem whose supply can be routed through and output controlled by this signal. Allows the modem to be reset by powering it off and on again. |
| 18 | LADS         | MO<br>or<br>EXP | LADS Inhibit    | Allocated for auto-dialler handshaking but not implemented yet.                                                                                                    |
| 19 | OPIND        | MO              | Eq. Operational | Signal to control an equipment operational indicator.                                                                                                    |
| 20 | SAIND        | MO              | Serv. Available | Signal to control a service available indicator.                                                                                                    |
| 21 | MANOP        | MO              | Manual Control  | Signal under manual control by an operator using Set and Clear.                                                                                                    |
| 22 | ISOLA        | MO              | Isolation Prog. | Signal under the control of the Network Rail Isolation Program.                                                                                                    |

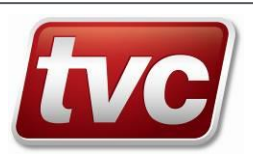

# 7.5 Auxiliary Wiring Details

From the Configuration menu select Input Config, and use > to select the input concerned.

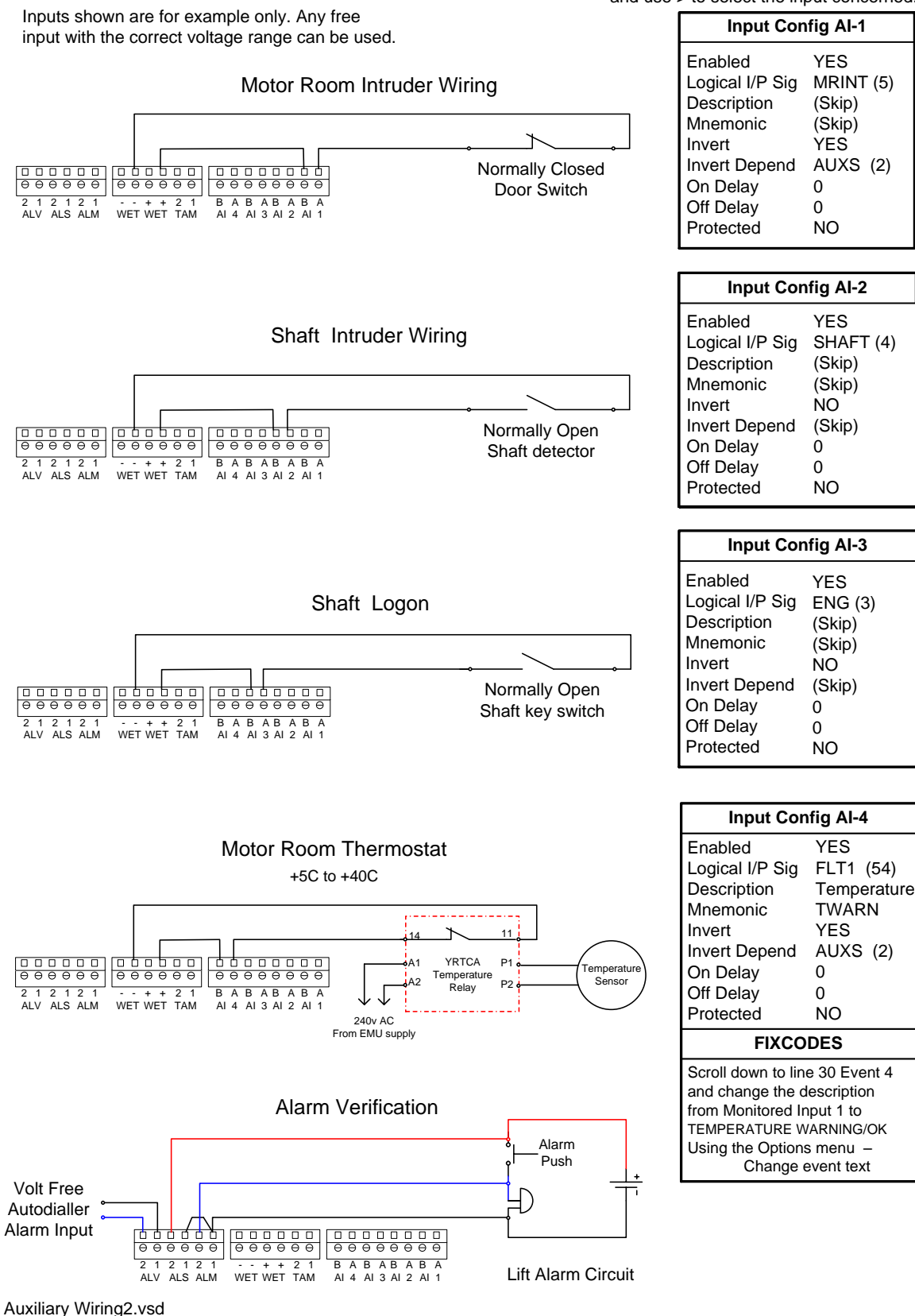

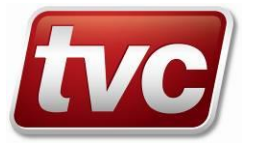

# 7.6 EMU to Ethos Wiring Loom

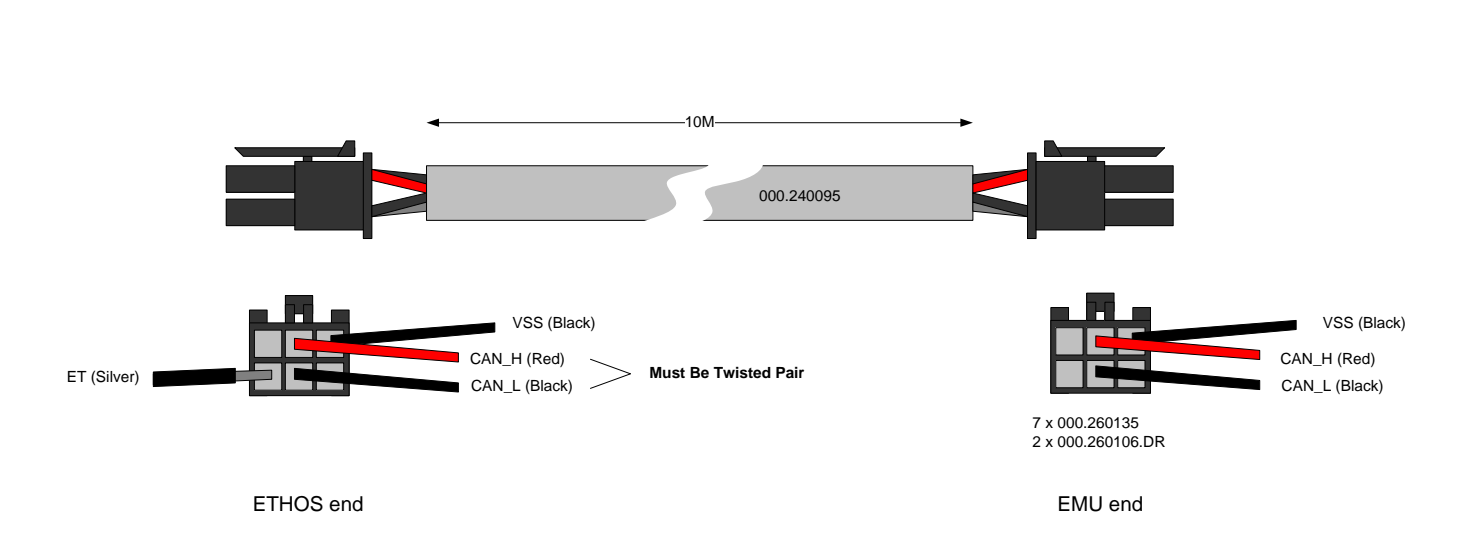

EMU to Ethos CAN Loom (LiftStore Assembly No. 110.008092.010)

tvc

# 7.7 <u>Non-Invasive Monitoring unit parameters</u>

EMU 3 Accelerometer Parameters Rev1.01

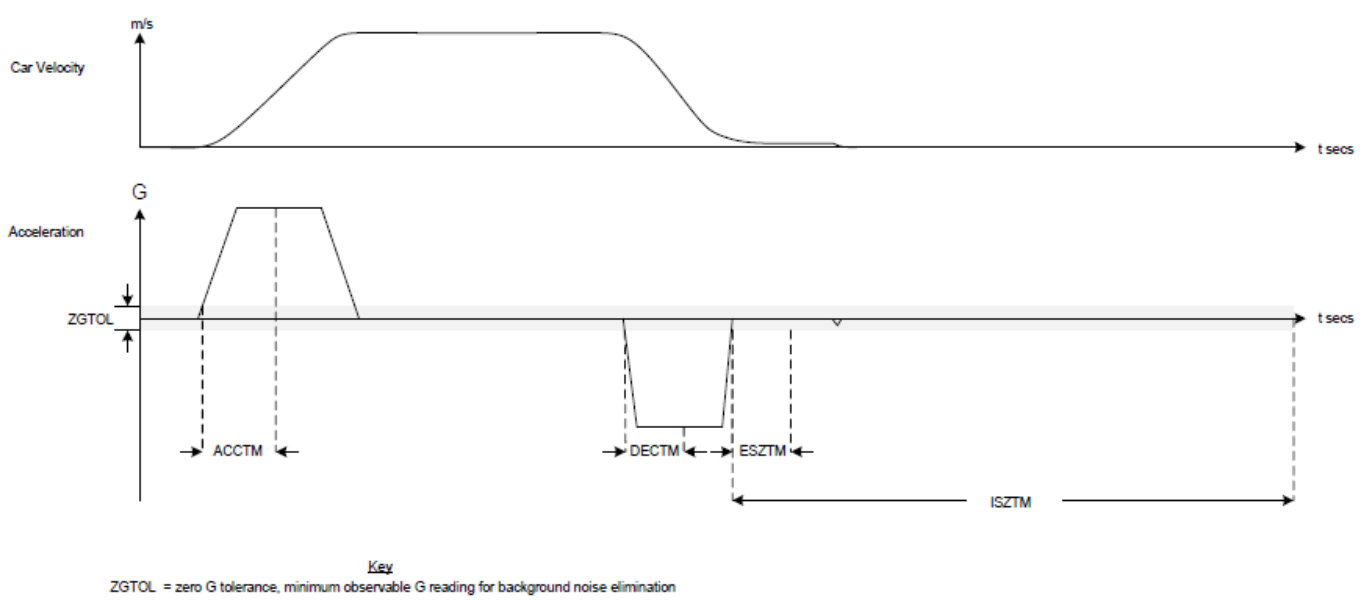

2GTOL = zero G tolerance, minimum observatio G reading for background noise elimination ACCTM = acceleration time, the minimum period of time continuous acceleration must be detected for the start of a new journey sequence DECTM = deceleration time, the minimum period of time continuous deceleration must be detected for the deceleration phase of a journey sequence ESZTM = end stop zero time, the minimum period of time the lift must be observed at rest to terminate the current journey sequence ISZTM = idle stop zero time, if no accel/decel is observed for this period of time the lift is assumed to have stopped moving AUPDN = YES = derive lift movement from integral accelerometer, NO = derive lift movement from discrete inputs

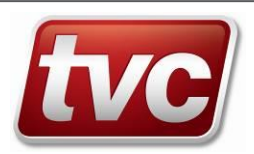

# 8 <u>F.A.Q.</u>

| Problem                                                                                                    | Things to check                                                                                                    |  |
|----------------------------------------------------------------------------------------------------|----------------------------------------------------------------------------------------------------|--|
| Front display is either clear or black                                                                                         | If power is present at the CPU; the Green +5V LED is lit. Then the problem could be with the contrast adjustment. Press reset to ensure you are at the Main Status Screen and use the Left hand cursor key to lighten the screen and the Right hand cursor key to darken the screen.                                                                                                    |  |
| Door Open Fault                                                                                                    | On a lift with a rapid door opening the LiftWatch Door Open Time (DOT) may need to be set lower. This is the time the OC contactor must be in, After the gate locks have broken for the Door Opening to be registered. The setting may be reduced to 0 in which case a minimum value of 0.3 sec will be applied.                                                                                                    |  |
| Door Open Fault                                                                                                    | On a lift with advanced door opening the GL signal may be artificially delayed by the bridging circuit. Either ensure the Advanced door opening setting is selected if available or delay the off side of OC so the signal can be seen for (DOT) seconds after GL is finally lost.                                                                                                    |  |
| Waiting for Door Open                                                                                                    | By default(V1.02) the DOL input is inverted with a dependency on MS. If MS is n connected then the dependency should be removed to allow the LSA test to complet properly. It can be set to NONE.                                                                                                    |  |
| Waiting for Stimulus                                                                                                    | If the EMU show Waiting for Stimulus even if a movement signal is present i.e. UP or DOWN then check that the MS signal is present. LMDO monitoring can be suspended if the EMU thinks it has a Power supply problem.                                                                                                    |  |
| EMU will not run on<br>battery very long when<br>the mains are lost.                                                           | This can be due to a low charge in the battery or the EMU not having been commissioned.<br>Use the SETUP – Battery Status Menu option to view the current charging status. Battery<br>support and charging is only enabled once the EMU is commissioned.                                                                                                    |  |
| Alarm Supply Input<br>(ALS) does not light the<br>input LED.                                                                   | Even with a healthy alarm supply, when connecting it to the ALS input the LED does not light and the signal is not seen. This is normal. The connection to the EMU's input is made via the ALSC relay on MO5 and needs an Alarm Supply Test to be triggered from the SETUP menu before the supply can be monitored. This is done periodically by the EMU to test the supply and is then removed, thus preventing a constant current drain on the alarm circuit. |  |
| When commissioning a non-lift application I get prompted for LiftWatch Settings.                                               | This is a problem with the menu structure and will be resolved in future versions. It is safe to ignore the settings and Finish this step.                                                                                                    |  |
| DUP ID<br>showing on the group<br>status screen.                                                                               | When commissioning a group of EMU's linked through the can bus, each slave must have a different group ID as configured in Group Setup. This is NOT the same as the EMU Identifier which is only used when communicating to the CMS                                                                                                    |  |
| EMU reports Lift OOS<br>at night following a<br>Failed to Move event.<br>Restores when LSA<br>testing starts in the<br>morning | This can be caused by Hydraulic re-levelling at night. Because LSA testing is off the short movement is seen as the start of a run which does not complete.<br>Can be fixed by delaying the on transition of the UP and UDF (DMD) inputs by typically 3.5 Seconds. This value may very between lifts.                                                                                                    |  |
| EMU Resets when a battery test is done.                                                                                        | This can appear as the EMU resetting once a day. Possible causes are the battery is disconnected, or the Fuse F2 has blown or been removed.                                                                                                    |  |
| LMDO Tests not being performed. CHECK:-                                                                                        | The EMU's Time is correct. Set Time/Date from the Main Menu.<br>SETUP – LSA Test Control is ON<br>CONFIG – FEATURES – Lift Test is Enabled and the start and end time is correct.<br>CONFIG – LIFTWATCH – Max Flt Calls has been exceeded. The count is reset each day.                                                                                                    |  |

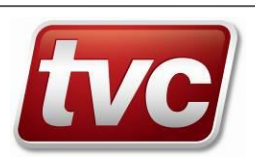

| Problem                                                                                   | Things to check                                                                                                    |  |  |
|-------------------------------------------------------------------------------------------|----------------------------------------------------------------------------------------------------|--|--|
| EMU not reporting<br>Events / Unable to dial<br>out                                       | If the alarm input ALM is stuck on, or inverted, it can inhibit the EMU from dialling out in some circumstances due the ALV Alarm Verification Output (marked EAL on the mother board) being held on. V1.04 software overrides this condition when the Stuck Alarm Pushbutton is detected after 15 minutes of continues input.                                                                                                    |  |  |
| Battery Test Fails and EMU immediately Resets.                                            | <ol> <li>Check Fuse F2 (2 Amp Slow Blow)</li> <li>Check the Alarm Enable Output (ALE) is enabled and ON. Red LED under LS7</li> <li>Disconnect battery and check its voltage is &gt; 12 v</li> <li>With the leads disconnected check the charging voltage to the battery &gt;13.2V</li> </ol>                                                                                                    |  |  |
| EMU unable to dial out                                                                    | <ol> <li>Check Setup – Outcalls are ON (Sec 6.12)</li> <li>Check for a Blocked Call (BCall) (Sec 5.2 &amp; 5.1.1)</li> <li>Check Modem Status reason for failure (Sec 6.15)</li> <li>For V1.03 or earlier check for a stuck alarm push and ALV being ON.</li> </ol>                                                                                                    |  |  |
| All EMU's LEDs flashing<br>slowly (Including the<br>green PWR LED on the<br>mother board) | <ul> <li>This may be a lose wire, software resetting, or the power supply going into current limit due to a heavy load or short circuit.</li> <li>1) Check the power lead from the mother board to the CPU board (multi coloured cable at the bottom right corner of the CPU card.)</li> <li>2) Move the slide switch on the left of the CPU board to its middle position. (Remember to return it to the lower position when you finish testing)</li> <li>3) Disconnect any external wiring. Especially any connection to WET + &amp;</li> <li>4) Disconnect the battery.</li> <li>5) Remove the power connector from the motherboard and check the voltage output from the power supply. It should be 13.7v</li> </ul> |  |  |
| ALL keypad LED's On &<br>Screen is blank at<br>power up.                                  | Check the slide switch on the left hand side of the CPU board (Just above the reset button) This should be slid down towards the reset button.                                                                                                    |  |  |
| Repeated -<br>Movement Fault<br>Occurred /Cleared                                         | <ul> <li>This will occur after a test call if the Lift is already at the floor it is being called to.</li> <li>1) Check TFC is wired to a high floor call and that BFC to a low one.</li> <li>2) Check the UP and DN inputs are wired to the correct direction contacts.</li> <li>3) Check the DZ signal is lost when movement starts. Earlier versions did not require this</li> <li>4) A re-levelling movement can cause the next test to be made in the wrong direction.<br/>Adding a delay to the ONCT setting for the UP or DN input can resolve this problem.<br/>(V1.05 and earlier)</li> </ul>                                                                                                    |  |  |
| Serial Link to ethos not working.                                                         | Check the CAN cable is plugged into the EMU3 and Ethos. The cable should be plugged into connector CAN4 on the Ethos and connector CAN2 at the EMU3.                                                                                                    |  |  |
|                                                                                           | Check the EMU configuration settings:-<br>Feature – Ethos comms – ON also Startup comms – CANbus 2 speed - CAN125k                                                                                                    |  |  |
|                                                                                           | Check the Ethos configuration settings:-<br>Log on as TVC R&D Access (password = TVCR&D)<br>Check Factory Settings:-<br>Serial Net.Setgs – Serial EMU 3 Fitted current value = ON<br>Check the R&D System Tools settings:-<br>Serial Board Setts – CAN Car net Baud current value = [2 125k]<br>Serial Board Setts – Quad CAN Brd Fitted current value = ON<br>If any settings are changed reset that unit (ensure the processor is reset).                                                                                                    |  |  |
|                                                                                           | Check the CAN linking cable for correct wiring and Continuity.<br>Power off both EMU and Ethos boards and with the cable plugged into both boards the<br>resistance between the Red & Black twisted pair should be between 55 & 65 ohms.                                                                                                    |  |  |
|                                                                                           |                                                                                                    |  |  |

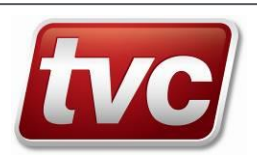